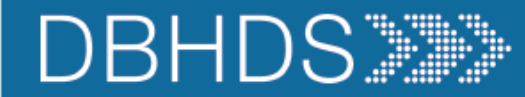

DBHDS Virginia Department of Behavioral Health and Developmental Services

## Reporting in CHRIS Abuse, Neglect, Exploitation & Human Rights Complaints

Office of Human Rights

### Learning Goals and Objectives:

01

Develop an understanding of entering a complaint in CHRIS. 02

Identify and distinguish different types of complaints and reporting requirements. 03

Review reportable and non-reportable human rights complaints.

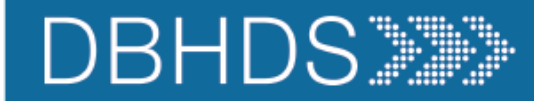

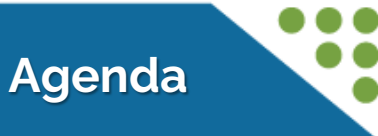

## Regulatory "Handout"

## Peer to Peer (P2P) Guidance

CHRIS Demo (Abuse Report)

CHRIS Demo (Complaint Report)

Considerations in Reporting

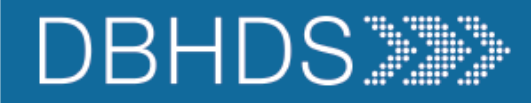

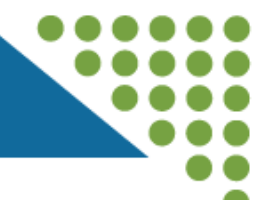

### **Reporting in CHRIS Training Handout**

**Relevant Regulatory Information** 

| Human Rights Complaint Process | 12VAC35-115-175 (C)(1)  | Complaints that do not involve abuse or neglect must be reported to the                                                                            |
|--------------------------------|-------------------------|----------------------------------------------------------------------------------------------------|
|                                |                         | department (i.e. in CHRIS) as soon as possible but no later than the next                                                                          |
|                                |                         | husiness day                                                                                                    |
|                                |                         | Complaints involving allegations of abuse or neglect must be reported to                                                                           |
|                                |                         | the department in CHPIS within 24 hours of receipt of the complaint                                                                                |
|                                |                         | (12)/AC25 115 175 (E)(2)                                                                                                    |
|                                | 12VAC35-115-175 (C)(2)  | <ul> <li>The individual must be contacted regarding the complaint within 24 hours</li> </ul>                                                       |
|                                |                         | <ul> <li>If the individual has an authorized representative (AD), that person must also</li> </ul>                                                 |
|                                |                         | • If the individual has an authorized representative (AR), that person must also<br>be contacted within 24 hours regarding the complaint [12]VAC35 |
|                                |                         | 115 175 (E)(2)                                                                                                    |
|                                |                         | (F)(3)].                                                                                                    |
|                                | 121/0.25 115 175 (0)(3) | - An importial investigation must begin as seen as possible, but no later than                                                                     |
|                                | 12 VAC35-115-113 (C)(3) | <ul> <li>An impartial investigation must begin as soon as possible, but no later than<br/>the post business day.</li> </ul>                        |
|                                |                         | the next business day.                                                                                                    |
|                                |                         | • Those investigating abuse, neglect, or exploitation must be trained to do                                                                        |
|                                |                         | So and must not be involved in the complaint [12VAC35-115-175 (F)(4)].                                                                             |
|                                |                         | Special Note. Given that investigations must be impartial, it is important that                                                                    |
|                                |                         | each organization have internal policies and procedures for conducting                                                                             |
|                                |                         | investigations. Below are a couple of questions to consider.                                                                                       |
|                                |                         | What is the process for reassigning investigators when the assigned                                                                                |
|                                |                         | investigator is involved in the complaint under investigation?                                                                                     |
|                                |                         | <ul> <li>What is the process for assigning an investigator when the director or</li> </ul>                                                         |
|                                |                         | owner is the accused staff person?                                                                                                    |
|                                |                         | <ul> <li>Because the investigation must be impartial, it needs to be</li> </ul>                                                                    |
|                                |                         | considered how impartial the investigation will be if an employee                                                                                  |
|                                |                         | is responsible for investigating their manager, supervisor,                                                                                        |
|                                |                         | director, owner.                                                                                                    |

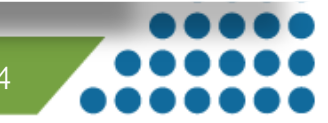

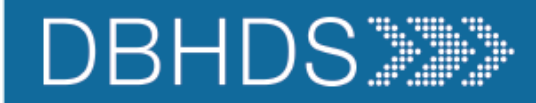

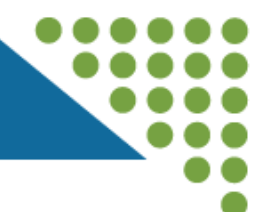

### Reporting in CHRIS Training Handout

|                                     | 12VAC35-115-175 (C)(B) | <ul> <li>The results of the investigation, including any applicable action plan, must be reported to the individual and authorized representative (if applicable) within 10 working days, and entered into CHRIS.</li> <li>Results of abuse, neglect, or exploitation investigations must be provided to the director and human rights advocate, in a written report, within 10 working days of the date the investigation began, unless an extension was granted [12VAC35-115-175 (F)(S)].</li> <li>Extensions may be requested through the assigned advocate no later than the 6th day of the investigation. Be prepared to explain the reason for the request and the anticipated completion date. It is u to the advocate to approve the request and set the extended due date.</li> <li>The director must submit the final decision and action plan to the individual, authorized representative (if applicable), in writing, within 10 working days from completion.</li> <li>The date of notification must be documented in CHRIS on the Investigation tab.</li> <li>The written notification is typically provided in the form of a director's decision letter and must include [12VAC35-115-175 (E)(7)(b)]:         <ul> <li>The individual's right to appeal.</li> <li>The process to appeal.</li> <li>This should include the Regional Advocate's</li> </ul> </li> </ul> |
|-------------------------------------|------------------------|----------------------------------------------------------------------------------------------------|
| Provider Requirements for Reporting | 12VAC35-115-230 (A)(1) | name and phone number.<br>The director of a facility operated by the department shall report allegations of<br>abuse and neglect via the department's web-based reporting application in<br>accordance with all applicable operating instructions issued by the commissio<br>or his designee.                                                                                                    |
|                                     | 12VAC35-115-230 (B)(1) | Any death or serious injury that is suspected or known to be the result of abuse or neglect must be reported to the Office of Human Rights in CHRIS.                                                                                                    |
|                                     | 12VAC35-115-230 (C)(1) | The director of a facility operated by the department shall report each instance<br>of seclusion or restraint or both in accordance with all applicable operating<br>instructions issued by the commissioner or his designee.                                                                                                    |

## Determining Abuse

Any act, or failure to act, that was or was not performed knowingly, recklessly, or intentionally Any action, or failure to act, that caused or might have caused physical or psychological harm, injury, or death

# ABUSE

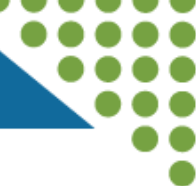

## Coercion

Coercion is not officially defined in the regulations; however, it is important to understand how it is related to abuse.

The use of expressed or implied threats of violence or reprisal or other intimidating behavior that puts a person in immediate fear of the consequences in order to compel that person to act against his or her will, or subtle language or actions intended to persuade or otherwise influence someone to do something that they might typically be unwilling to do, using tactics such as emotions, psychology, imagination, or indoctrination.

## Exploitation

This is a type of abuse. Exploitation is the misuse or misappropriation of the individual's assets, goods, or property. Exploitation also includes the use of a position of authority to extract personal gain from an individual.

Using an individual's belongings without permission • Withholding an individual's belongings to ensure compliance • Accepting gifts • Financial misconducts • Stealing or borrowing an individual's medications • Offering an individual additional medication in exchange for sexual favors (this would also be coded as sexual abuse)

## Neglect

Failure by an employee or program responsible for providing services to do so, including: nourishment, treatment, care, goods or services necessary to the health, safety and welfare of an individual receiving services.

Failure to take actions that would have prevented an injury • Failure to stop or try to stop an individual from an activity that could lead to harm • Allowing two individuals to fight without intervening (e.g., peer on peer aggression) • Failure to provide adequate supervision • Certain medication errors • Elopement (based on the provider's internal policies & procedures)

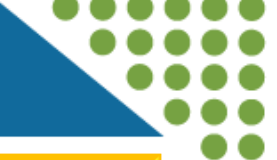

First - determine whether the act, or failure to act by the employee was done knowingly, recklessly, or intentionally.

- o Knowingly: with a sense of consciousness or awareness.
- o Recklessly: with a sense of carelessness, inattention, or deviation from policy and procedure.
- o Intentionally: done deliberately or willfully.

## Second - determine whether the act, or failure to act by an employee either caused, or may have caused:

- Physical or psychological harm
- o Injury
- Death

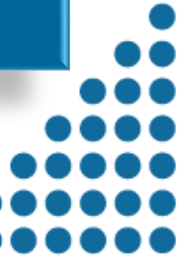

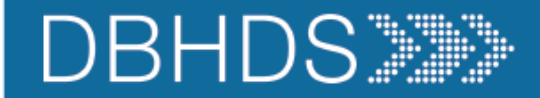

### Peer-to-Peer (P2P) Guidance – Licensed Community Providers

### P2P Technical Assistance Memo Link

#### Peer on Peer (P2P) Aggression

 "Peer-on-peer aggression," for purposes of this guidance, means a physical act, verbal threat, or demeaning expression by an individual against or to another individual that causes physical or emotional harm to that individual. Examples include hitting, kicking, scratching, and other threatening behavior

#### **Reporting P2P**

• Providers must report to the OHR all incidents of peer-on-peer aggression that are alleged to have resulted in or from a human rights violation, whether the alleged violation is discovered by the provider or through a complaint. These incidents of peer-on-peer aggression shall be entered in CHRIS within 24 hours of discovery of the incident or receipt of the complaint, in accordance with 12VAC35-115-230.

#### **Coding P2P in CHRIS**

• These incidents should be coded under the category "Neglect Peer-on-Peer Aggression."

### **Reporting Peer-on-Peer Aggression as Neglect**

### Incidents involving peer-on-peer aggression [also] may constitute potential neglect when:

- Provider staff fail to follow internal policies and procedures
- Provider staff do not deliver supervision consistent with an individual's individualized services plan (ISP) or occurred because staff were not engaged in appropriate supervision
- Provider staff do not act to prevent an individual from being harmed during the incident, including:
  - **Physical harm** resulting from peer-on-peer aggression may be evidenced by open wounds, bruises, black eyes, lacerations, or broken bones.
  - **Emotional harm** resulting from peer-on-peer aggression may be evidenced by an individual stating that they are feeling unsafe or afraid of certain peers, or documented changes in the individual's behavior (i.e., becoming more withdrawn, avoidance of peer(s), or clinical documentation from a qualified professional).

### The following must always be reported as Neglect P2P:

- A pattern of three (3) or more incidents of peer-on-peer aggression involving the same peers within a seven (7) day timeframe
- □ Incidents between peers involving sexual assault, which is a form of violence that includes:
  - Forced groping and rape;
  - o Involving unwanted sexual activity between minors (e.g., intercourse, kissing, touching of private areas);
  - Involving sexual intercourse or other sexual activity, physical assault, or exploitation between adult peers in which at least one individual is deemed to lack capacity based on an existing assessment that indicated the individual was at risk of exploitation.

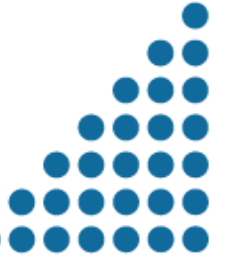

11

All incidents that meet the definition of "Peer-on-Peer Aggression" in the Human Rights Regulations are to be reviewed by the provider, in accordance with the providers policies and procedures, and undergo an "internal review."

"Internal review" is not a defined term in the Human Rights Regulations; however, when used in this guidance, it refers to the provider's standard processes to review incidents to determine any further actions needed to identify and address potential harms to an individual and to reduce the likelihood of reoccurrence. Providers should have policies to address internal review procedures that include a reasonable timeframe for the review of incidents, the methodology used for the review, and a structure for documenting the outcome of the review.

Please note that the "internal review" is separate from the investigation that would occur if the review raised suspicion of abuse or neglect, or if the provider received a complaint.

Upon completion of this internal review, providers are expected to implement any identified proactive measures that may reduce the number of peer-on-peer aggressions and lessen the possibility of neglect, resulting in a safer treatment environment overall.

(See also <u>12VAC35-105-160</u> and <u>12VAC35-105-520</u> of the Rules and Regulations for Licensing Providers by the Department of Behavioral Health and Developmental Services ["Licensing Regulations"] that specify various review and reporting requirements.)

The OHR may request to review provider information specific to their review of incidents involving peer-on-peer aggression because of identified trends, the possibility of neglect, complaints discovered by the OHR that were known to the provider but not reported, or in any situation that the OHR deems necessary to protect the rights of individuals receiving services from providers of mental health, developmental, or substance abuse services in Virginia (See <u>12VAC35-115-260</u>.)

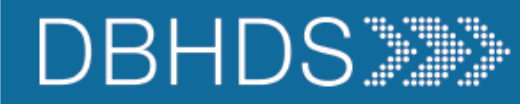

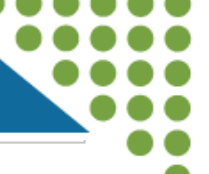

#### CHRIS Accounts & Access

- All requests for DELTA accounts, to include obtaining access to CHRIS, must be made through the DELTA Helpdesk Microsoft Form: <u>DELTA Account Request Form</u>
- Each Provider is encouraged to have at least two representatives, in a leadership position, assigned DELTA oversight. Depending on the size of the agency, it may be a good idea to consider even more staff with Delta privileges. These representatives will oversee CHRIS operations and the roles assigned to the agency's representatives.
- > There should always be staff available to enter complaints, and available to access the report, when needed.

#### Technical Assistance and Reminders

- For general questions about what should be reported, contact your assigned Human Rights Advocate.
  - o If you receive an error while you are entering the report within your 24-hour timeframe, take a screenshot and send to your Advocate.
- For issues with <u>CHRIS</u> login or <u>DELTA access</u>, email <u>deltaprod@dbhds.virginia.gov</u>.
- CHRIS is designed to time out after <u>15 minutes</u>.
  - Save information while you are working.
  - Keep a Word document and copy/paste the information into CHRIS.
  - When you click Save, look for "RECORD IS SAVED" at the top and bottom of the CHRIS page. If you do not see this message, your record was not saved. Review the error message and fix the error.
- Be clear, concise in describing the complaint (only provide the relevant information for the allegation)
- Enter complaints for the victim (one victim per report)
- Be mindful of mandated reporter responsibility.
- Contact your Advocate if there is something preventing you from reporting on time
- Ensure your report is complete and thorough

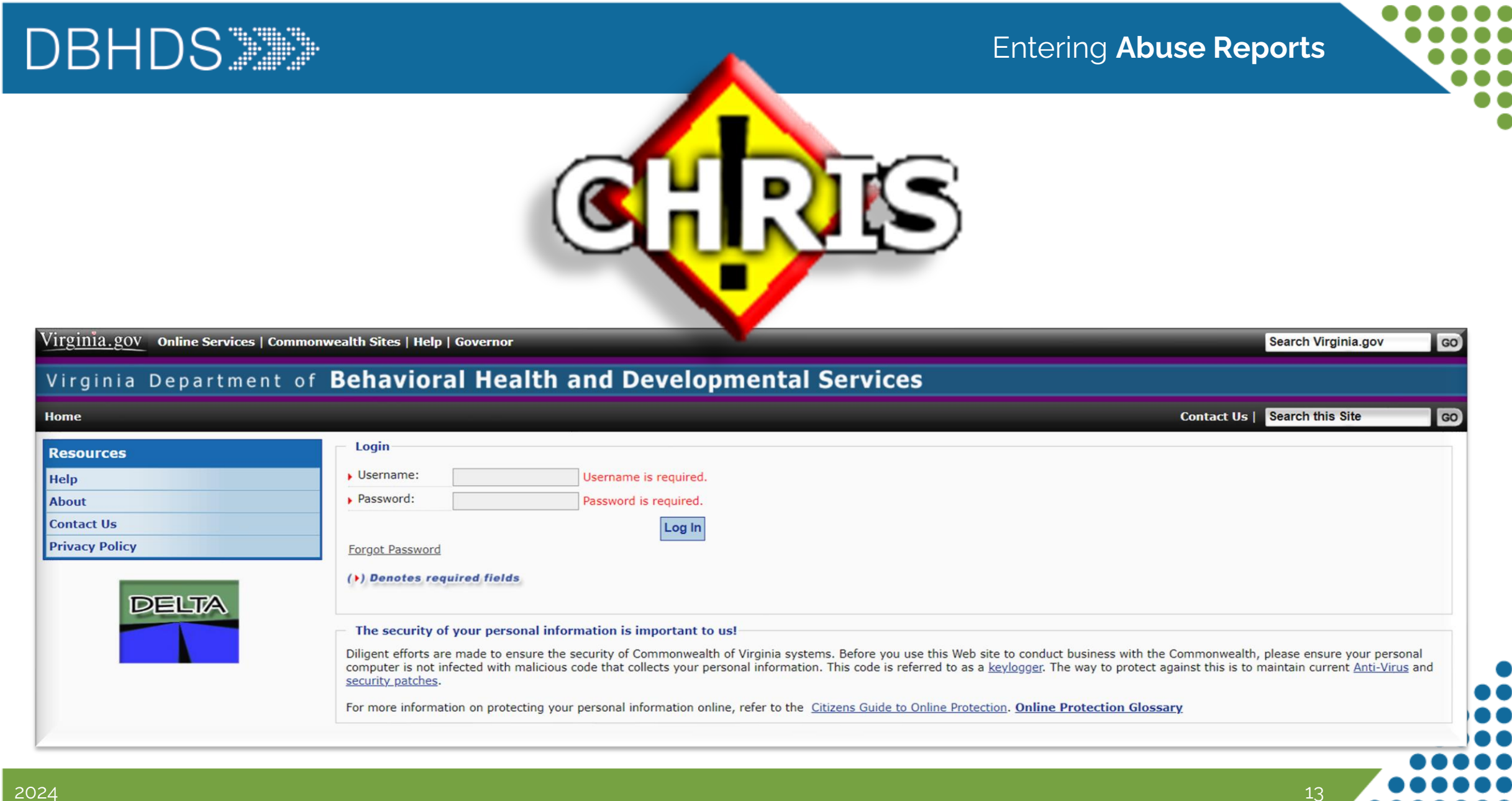

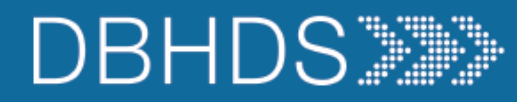

14

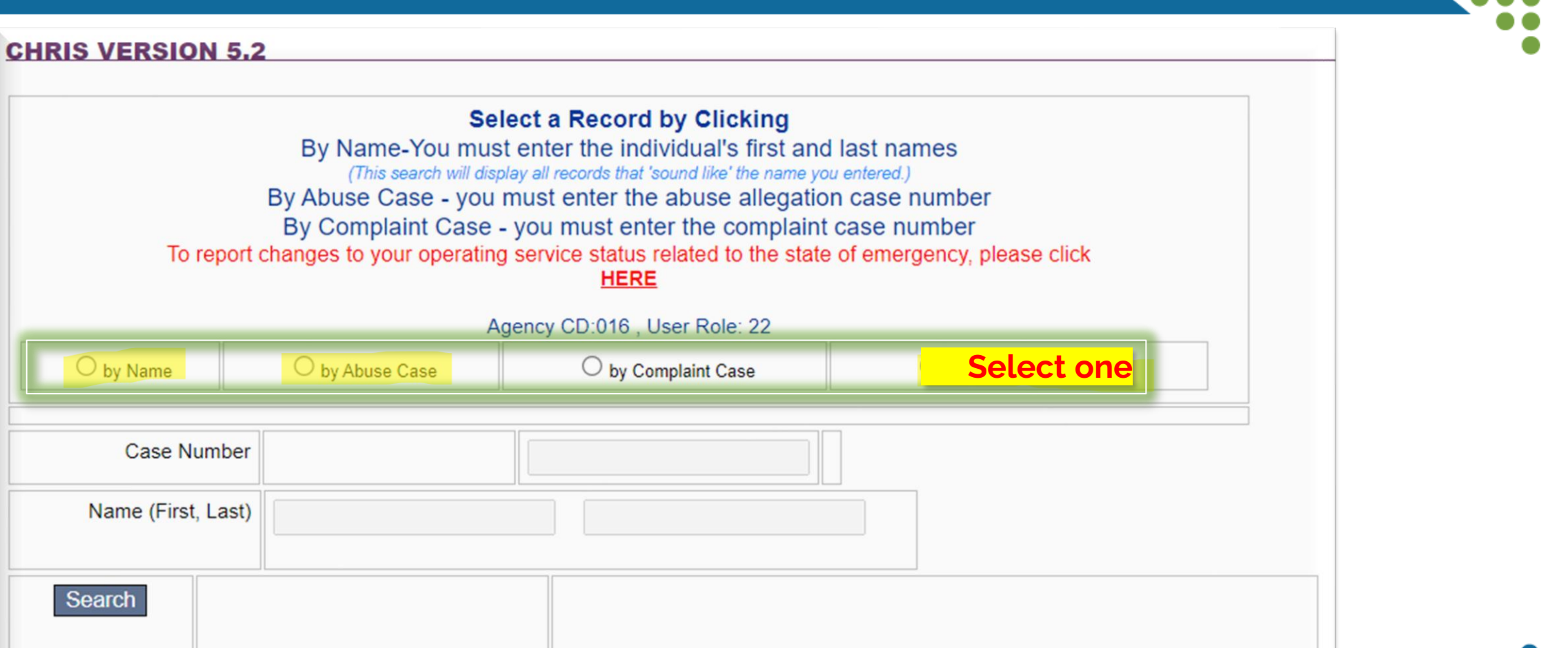

\*You must select a record search type to access ability to enter existing case numbers or name

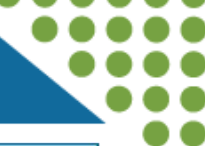

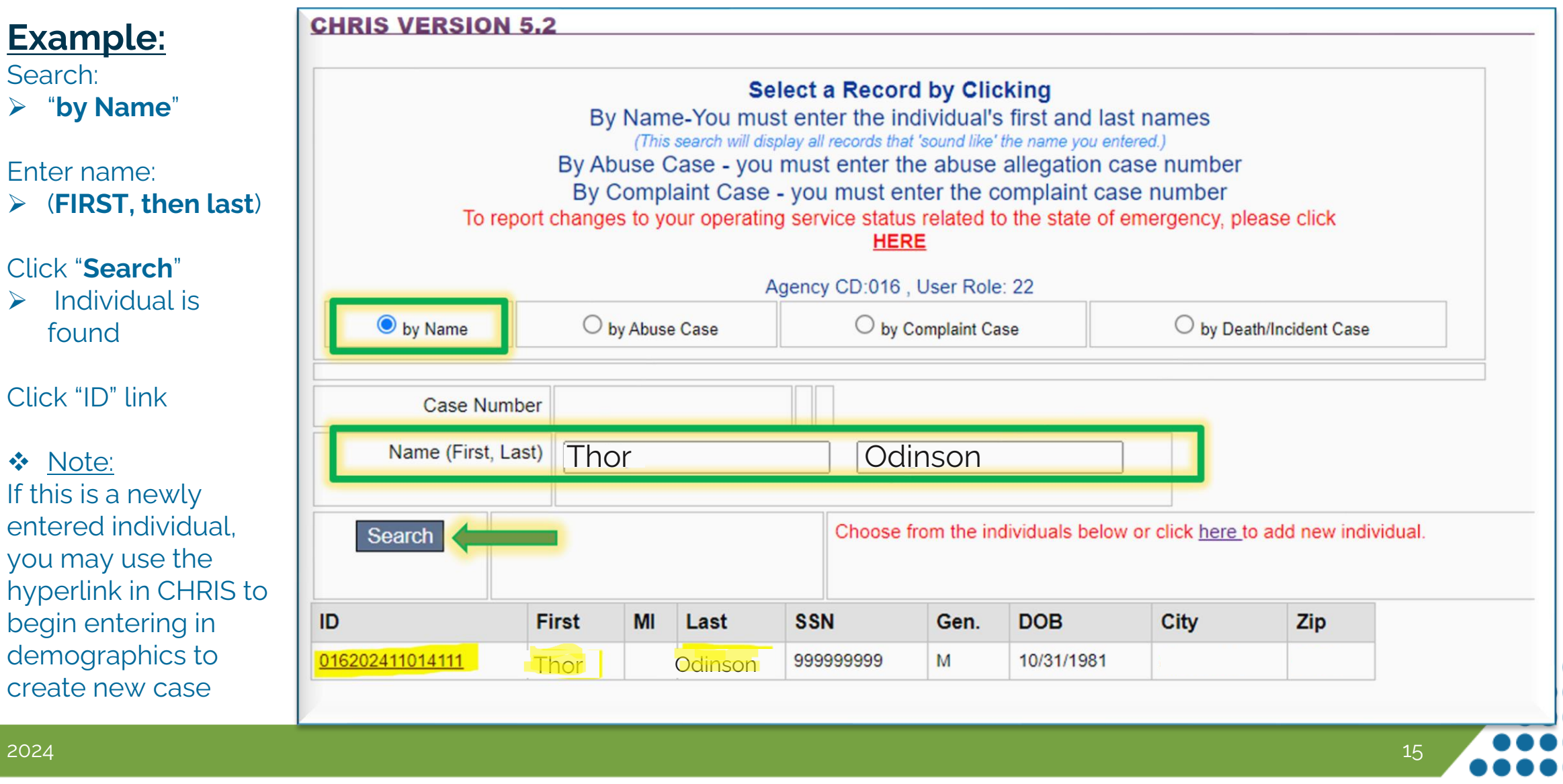

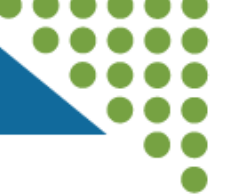

| Select Individu                           | Abuse morna                                             | auon Compi                      | ant mornation Death/incident  |              |  |
|-------------------------------------------|---------------------------------------------------------|---------------------------------|-------------------------------|--------------|--|
| CHRIS VERS                                | ION 5.1                                                 |                                 |                               |              |  |
| * denotes a rec                           | quired field                                            |                                 |                               |              |  |
| * additionally i                          | required fields for                                     | CSBs and Pri                    | vate Providers                |              |  |
| * Legal                                   | Name (First, MI, Last)                                  | Thor<br>Odinson                 |                               |              |  |
| Don't ha                                  | *SSN (no dashes)<br>ave SSN Please enter<br>(999999999) | 999999999                       | (99999999)                    | _            |  |
|                                           |                                                         | Current Addre                   | ss where individual is living |              |  |
|                                           | ^ Street                                                | 777 Bi-Frost                    | Way                           |              |  |
|                                           | City, *State, *Zip                                      | Asguard                         | VA 77777                      |              |  |
|                                           | Phone                                                   | (540) 777-777<br>Phone (###) ## | 77<br>#-#####                 |              |  |
|                                           |                                                         | Provider Prima                  | ary Address                   |              |  |
|                                           | Street                                                  |                                 | 3                             |              |  |
|                                           | City, State, Zip                                        |                                 |                               |              |  |
| DEMOGRAPH                                 | lics                                                    |                                 |                               |              |  |
| *Date of Birth<br>(format:<br>99/99/9999) | 10/13/1981                                              |                                 |                               |              |  |
| *Race                                     | Other                                                   | ~                               | *Gender Male V                |              |  |
| Medicaid<br>Number                        | l                                                       |                                 |                               |              |  |
| * Substitute<br>Decision                  |                                                         |                                 | Name<br>Odin Odinson          | Phone Number |  |
| Relationship L<br>to Individual           | egal Guardian/Attorn                                    | ey in Fact 🗸                    |                               |              |  |
| Save                                      | Cancel Delet                                            | te                              |                               |              |  |

### Select Individual tab:

- Verify correct individual
- Provider address will auto populate from location selected previously
- In the "Demographics" section of this tab, the Substitute Decision Maker field is now required. When "Yes" is selected, the following must be completed:
  - "Name"
  - "Phone number" and "Email"
    - (\*enter unknown where applicable)
  - "Relationship to Individual"
- Save record This completes the Select Individual Tab

Back to top

| DBI                                                           | HDS                                                                          |               |                                |                   |               | Allega                                                            | ation Tab      |  |
|---------------------------------------------------------------|------------------------------------------------------------------------------|---------------|--------------------------------|-------------------|---------------|-------------------------------------------------------------------|----------------|--|
| Insvidual<br>CHRIS VI<br>* denotes a<br>Thor (<br>Select an e | Allegation<br>ERSION 5.2<br>a required field<br>Ddinson<br>xisting abuse cas | ** Abuse Info | a new incident.                | Select Individual | Abuse Informa | tion Complaint Information<br>Next: Click the " <mark>Alle</mark> | Death/Incident |  |
|                                                               | Counter                                                                      | AbuseDate     | Description                    |                   |               |                                                                   |                |  |
| 129903                                                        | 20240001                                                                     | 01-10-2024    | -Who, What, When, Where, How - | Snap Shot         |               |                                                                   |                |  |
|                                                               |                                                                              | _             |                                |                   |               |                                                                   |                |  |

On the "<u>Allegation</u>" tab, any existing cases for the individual will be shown

- > Add updates by clicking the hyperlink to the case in CHRIS (i.e. <u>129903</u> in this example)
- New incidents can also be added at this time by clicking the hyperlink stating "here" to add new incidents

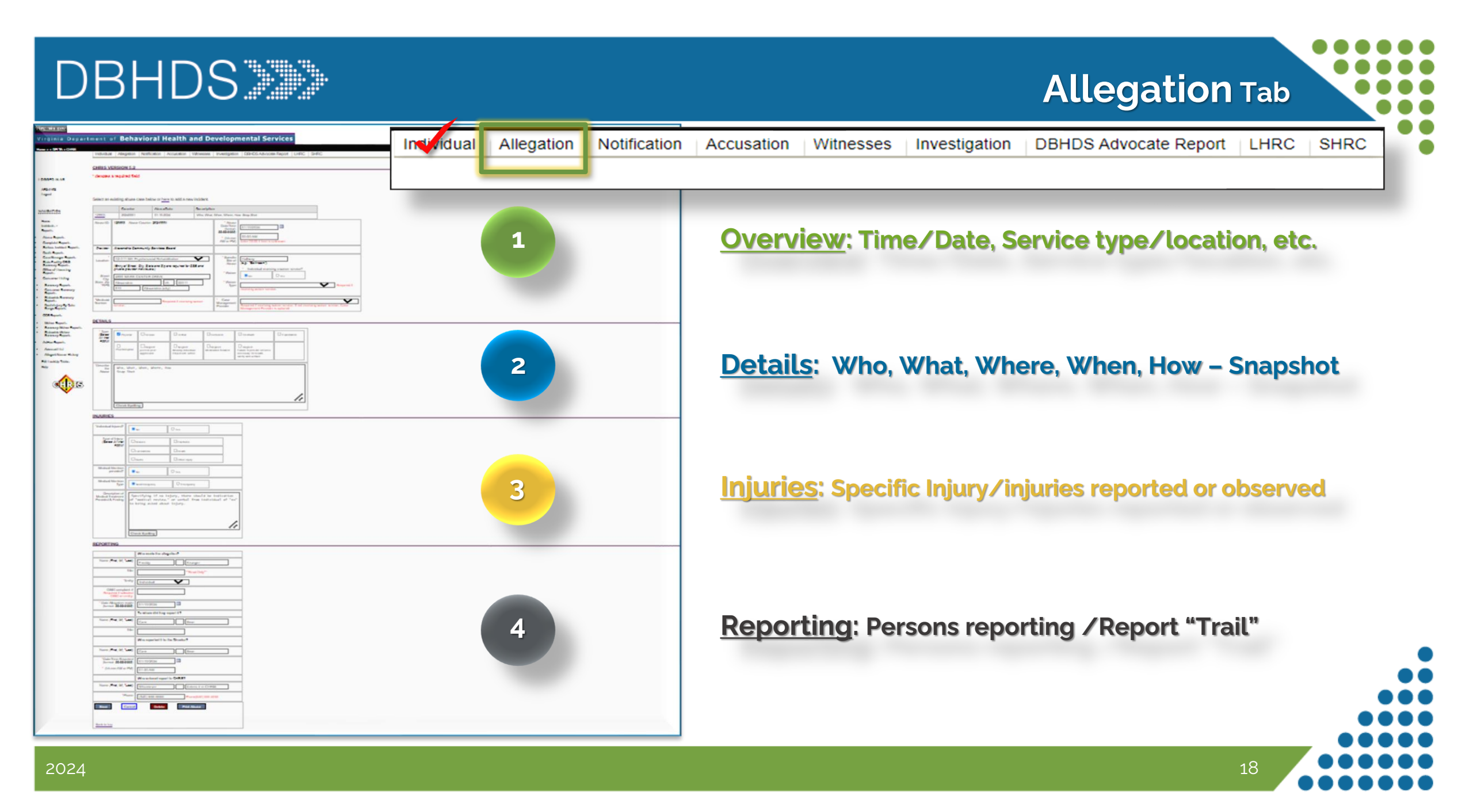

## Allegation Tab: Overview section

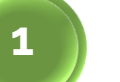

**Overview** 

"Abuse Counter" = Case Number i.e. 202400001 seen here

St

Nu

#### Enter the following information:

- ✓ Abuse Date/Time Reported
- ✓ Provider will be auto-populated
- Select Service Type/Location  $\checkmark$
- ✓ Specific area where alleged abuse occurred during the service

Indicate "Yes" or "No" to Individual receiving a wavier service.

"Yes" will require additional information such as:

- Type of Wavier  $\succ$
- Medicaid Number
- Support Coordination CSB

|              | Allegation     | Notification  | Accusation                    | vvitre5565         | mesugation | DBHDG Advocate Report | LIIKO |
|--------------|----------------|---------------|-------------------------------|--------------------|------------|-----------------------|-------|
| CHRIS VE     | RSION 5.2      |               |                               |                    |            |                       |       |
| * denotes a  | required fie   | Id            |                               |                    |            |                       |       |
| Thor C       | Odinson        |               |                               |                    |            |                       |       |
|              |                |               |                               |                    |            |                       |       |
|              |                |               |                               |                    |            |                       |       |
| Colorton     | visting shures | ana kalawar   | have to add a                 | n avvi in al dan t |            |                       |       |
| Select an e  | xisting abuse  | case below or | <u>here</u> to add a          | new incident.      |            |                       |       |
| Select an e: | kisting abuse  | case below or | <u>here</u> to add a<br>eDate | new incident.      | on         |                       |       |

| 903                       | 20240001                                   | 01-10-2024                | -Who, What, When, Wh         | ere, How -Snap Shot                                                      |                                                |                                    |                                           |
|---------------------------|--------------------------------------------|---------------------------|------------------------------|--------------------------------------------------------------------------|------------------------------------------------|------------------------------------|-------------------------------------------|
| use ID:                   | 129903 Abuse Count                         | er: 20240001              |                              | * Abuse<br>Date/Time<br>(format:<br>99/99/9999)<br>* (hh:mm<br>AM or PM) | 01/10/2024<br>00:00 AM<br>Enter 00:00 if time  | e is unknown                       |                                           |
| ovider:                   | Alexandria Communit                        | ty Services Board         |                              |                                                                          |                                                |                                    |                                           |
| *<br>cation:              | 02-011 MH Psychos                          | ocial Rehabilitation      | ~                            | * Specific<br>Site of<br>Abuse                                           | Hallway<br>(e.g.: "Bathroom")                  | )                                  |                                           |
| Street                    | (Entry of Street, City, S<br>individuals.) | tate and Zip are required | for CSB and private provider | * Waiver                                                                 | <ul> <li>Individual red</li> <li>No</li> </ul> | Ceiving a waiver service?          |                                           |
| City,<br>te, Zip<br>*FIPS |                                            | VA   [                    |                              | * Waiver<br>Type                                                         | receiving waiver s                             | service.                           | ✓ Required if                             |
| dicaid<br>nber            |                                            | Required if recei         | ving waiver service.         | * Case<br>Management<br>Provider                                         | Required if receiv<br>Case Managemen           | ing waiver service. If not receint | <ul> <li>iving waiver service,</li> </ul> |

### Allegation Tab: Details section

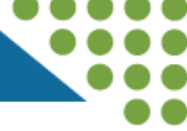

## 2 Details

Select type(s) of abuse alleged. More than one selection can be chosen.

#### Describe:

- ✓ "Who" is the alleged assaulter ∕victim
- ✓ "What" type of alleged abuse is reported/denied, and by whom
- ✓ "When" did the alleged abuse occur
- ✓ "Where" specifically in the service area did the alleged abuse occur
- ✓ "How" was the alleged abuse perpetrated or happened.

| Physical                | Sexual                                 | C Verbal                                           | □ Seclusion                    | Restraint                                                                              | Exploitation |
|-------------------------|----------------------------------------|----------------------------------------------------|--------------------------------|----------------------------------------------------------------------------------------|--------------|
| D<br>Psychological      | Neglect:<br>peer on peer<br>aggression | Neglect:<br>Missing Individual,<br>Elopement, AWOL | Neglect:<br>Medication Related | Neglect:<br>Failure to provide services<br>necessary for health,<br>safety and welfare |              |
|                         |                                        |                                                    |                                |                                                                                        |              |
| -Snapshot<br>-Use langu | of allegation<br>age provided b        | reported: Who, What<br>y the individual in         | , When, Where, ar<br>"quotes"  | nd How                                                                                 |              |

## Allegation Tab: Injuries section

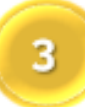

### **Injuries: Specific Injury/injuries** reported or observed

- Indicate injuries that are observed, that meet the definition of serious injury (section 30) by selecting yes or no
- Specify the type of injury more than one type of injury can be selected
- Select yes or no if the individual receive medical attention, and the *type* of care provided
  - \*Emergency (i.e., ambulance or taken out of the facility) / Non-emergency (i.e., appointment made)
- Lastly describe the treatment provided and findings.
   \*If taken out of the facility use hospital records to report the treatment received / diagnosis or cause.
- If specifying "NO" to injury, a notation of a "medical review" and/or verbal denial of injury noted from individual.

| *Individual Injured?                                      | O No            | O Yes        |  |
|-----------------------------------------------------------|-----------------|--------------|--|
| Type of Injury:<br>Select All that apply)                 | Bruises         | Fractures    |  |
|                                                           | □ Lacerations   | Death        |  |
|                                                           | Burns           | Other Injury |  |
| Medical Attention provided?                               | O <sub>No</sub> | O Yes        |  |
| Medical Attention<br>Type                                 |                 | CEmergency   |  |
| Description of<br>Medical Treatment<br>Provided & Finding |                 |              |  |
|                                                           | Check Spelling  |              |  |

## Allegation Tab: Reporting section

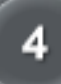

### <u>Reporting</u>: Persons reporting /Report "Trail"

- Begin by noting the person making the allegation, followed by their title (if applicable) and "Entity" (i.e. is the person reporting the individual, the parent or the AR, staff, etc.)
- Allegations from the Office of the State Inspector General (OSIG) will have a 'complaint number" associated with the allegation, which must be listed next.
- The person to whom and when the allegation was reported is noted next, as well as their title.
- Next is noting whom reported the allegation to the Facility Director (FD) and date/time when the FD was notified.
- Lastly, enter the name and the telephone number for the person entering the information into CHRIS \*allegations of ANE must be entered in CHRIS as soon as possible, but no later than \*24 hrs.

SAVE record – This completes the Allegation Tab

|                                                             | Who made the allegation  | n?            |                                                            |  |
|-------------------------------------------------------------|--------------------------|---------------|------------------------------------------------------------|--|
| Name (First, MI, *Last)                                     | Thor                     |               | Odinson                                                    |  |
| Title                                                       |                          |               | **Read Only**                                              |  |
| *Entity                                                     | Individual ~             | $\rightarrow$ | Individual<br>Legal Guardian/AR                            |  |
| OSIG complaint #<br>Required if selected<br>OSIG on entity. |                          |               | Family Member<br>Provider Staff<br>OHR/Advocate<br>APS/CPS |  |
| Date Allegation made<br>(format: 99/99/9999)                | 01/10/2024               |               | OSIG<br>dLCV                                               |  |
|                                                             | To whom did they repor   | t it?         | Other                                                      |  |
| Name (First, MI, *Last)                                     | Care                     | В             | ear                                                        |  |
| Title                                                       |                          |               |                                                            |  |
|                                                             | Who reported it to the D | irector?      | ,                                                          |  |
| Name (First, MI, *Last)                                     | Care                     | В             | ear                                                        |  |
| *Date/Time Reported<br>(format: 99/99/9999)                 | 01/10/2024               |               |                                                            |  |
| * (hh:mm AM or PM)                                          | 01:30 AM                 |               |                                                            |  |
|                                                             | Who entered report in C  | HRIS?         |                                                            |  |
| Name (First, MI, *Last)                                     | Whomever                 | E             | nters it in CHRIS                                          |  |
| *Phone                                                      | (540) 857-6309           |               | Phone(###) ###-####                                        |  |
| Cance                                                       | Delete                   | Pri           | nt Abuse                                                   |  |
| k to top                                                    |                          |               |                                                            |  |

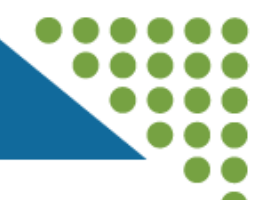

23

After clicking "Save" for the individual on the <u>Allegation</u> tab, a series of additional tabs will become visible (\*or will already be visible if accessing a previously entered case.)

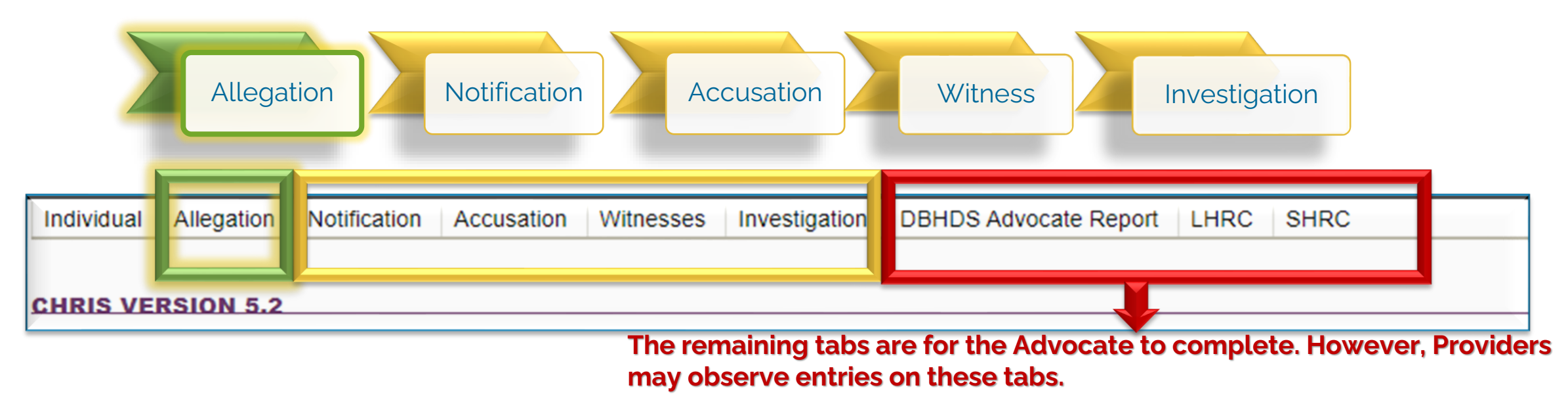

- DBHDS Advocate Report: progress of the Advocate review of information entered by the provider.
- LHRC: Will be completed when appeals to the director decision are made/requested
- > SHRC: Will be completed when appeals of the LHRC are made/requested.

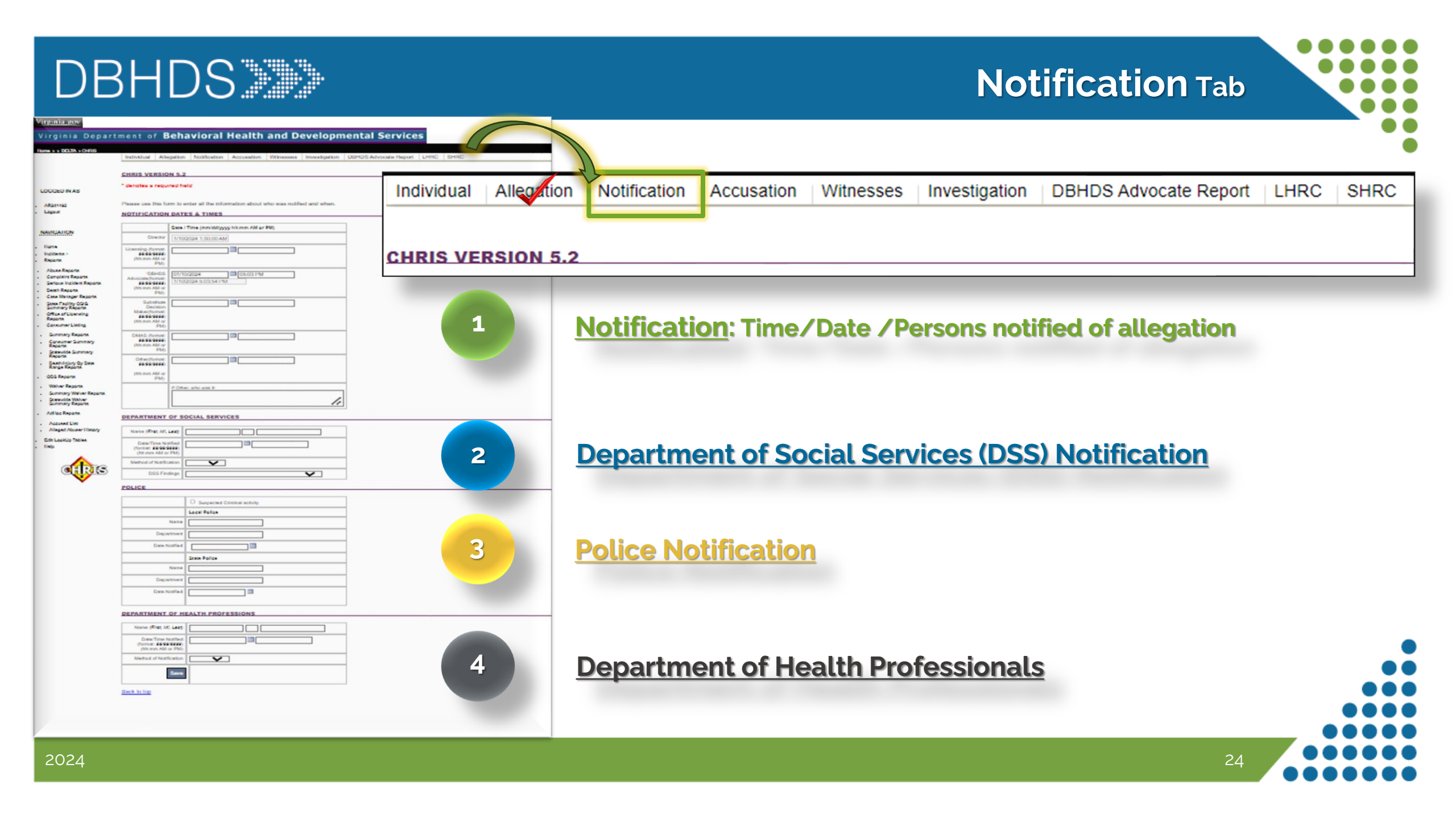

1

- Notification: Time/Date/Persons notified of allegation
- Director notification date and time autopopulates from previous entry on allegation tab.
- Note the date and times of additional notification to appropriate additional parties:
  - ✓ Licensing
  - ✓ Advocate
  - Substitute Decision Maker: Authorized Repetitive (AR) Legal Guardian (LG) Power of Attorney (POA)
- Other: Any other person notified. Use the text field to note who was notified.

| CH | RI | S | V | E | R | SI | 0 | N | 5 | .2 |
|----|----|---|---|---|---|----|---|---|---|----|
|    |    |   |   |   |   |    |   |   |   |    |

#### denotes a required field

#### **Thor Odinson**

Please use this form to enter all the information about who was notified and when.

**NOTIFICATION DATES & TIMES** 

|                                                                           | Date / Time (mm/dd/yyyy hh:mm AM or PM)     |
|---------------------------------------------------------------------------|---------------------------------------------|
| Director                                                                  | 1/10/2024 1:30:00 AM                        |
| Licensing (format:<br>99/99/9999)<br>(hh:mm AM or<br>PM)                  |                                             |
| *DBHDS<br>Advocate(format:<br>99/99/9999)<br>(hh:mm AM or<br>PM)          | 01/10/2024 05:03 PM<br>1/10/2024 5:03:54 PM |
| Substitute<br>Decision<br>Maker(format:<br>99/99/9999)<br>hh:mm AM or PM) |                                             |
| DMAS (format:<br>99/99/9999)<br>hh:mm AM or PM)                           |                                             |
| Other(format:<br>99/99/9999)<br>(hh:mm AM or<br>PM)                       |                                             |
|                                                                           | If Other, who was it:                       |

2

2024

### Department of Social Services (DSS) Notification

DEPARTMENT OF SOCIAL SERVICES

- Note any communications with DSS in this section:
- Name, Date, and Time of person notified
- Method of Communication via drop down Menu: Phone or Email
- Any participation, communication, or findings by DSS can be identified/updated via drop down menu

| Date/Time Notified<br>(format: 99/99/9999)<br>(hh:mm AM or PM)<br>Method of Notification<br>DSS Findings | Phone<br>Email                                                                                                    |  |
|----------------------------------------------------------------------------------------------------|----------------------------------------------------------------------------------------------------|--|
| Method of Notification                                                                                   | Phone     Email                                                                                                    |  |
| DSS Findings                                                                                             | ✓                                                                                                    |  |
|                                                                                                    |                                                                                                    |  |
|                                                                                                    | Chose not to participate<br>Founded<br>In need of protective services<br>Letter re: abuse findings<br>No longer in need of protective services<br>Not founded/does not need protective services<br>Other<br>Phone call<br>Reason to suspect |  |

### Notification Tab: DSS Notification section

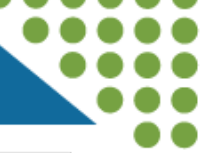

### Police Notification

- When there is known or suspected criminal activity, note this by checking the box indicating this concern.
- Identify the police organization contacted (Local or State):
  - ✓ Name of person contacted
  - ✓ Department
  - ✓ Date

|               | Suspected Criminal activity |
|---------------|-----------------------------|
|               | Local Police                |
| Name          |                             |
| Department    |                             |
| Date Notified |                             |
|               | State Police                |
| Name          |                             |
| Department    |                             |
| Date Notified |                             |

27

4

### **Department of Health Professionals (DHP)**

- Complete the section only when an alleged assaulter who is licensed by the DHP has been determined in the investigation findings and Director's decision as having conducted abuse.
- > Name, Date, and Time of person notified
- Identify the method of Communication via drop down Menu: (Phone or Email)
  - *\**if faxed, use email as notification type

| Tab                     |                                |       |  |   |
|-------------------------|--------------------------------|-------|--|---|
| Back to top             | T                              |       |  |   |
| Method                  | of Notification                | Email |  |   |
| Date<br>(forma<br>(hh:n | t: 99/99/9999)<br>nm AM or PM) |       |  | ] |
| Name (I                 | First, MI, Last)               |       |  |   |

"Save" record - This completes the Notification Tab

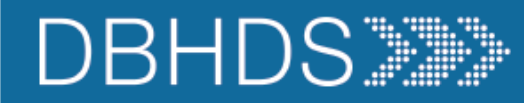

## Accusation Tab

SHRC

DBHDS Advocate Report | LHRC |

#### **CHRIS VERSION 5.2**

\* denotes a required field

#### **Thor Odinson**

|            | ID                     | F                                                       | irst                      |                                               | М           | Last                                                                       |            |
|------------|------------------------|---------------------------------------------------------|---------------------------|-----------------------------------------------|-------------|----------------------------------------------------------------------------|------------|
| Select     | 143866                 | A                                                       | Accused                   |                                               |             | Assaulter                                                                  |            |
| Select     | 143867                 | A                                                       | dditiona                  | I                                             |             | Individual                                                                 |            |
| Name (Firs | st, MI, *Last)         | Accused                                                 |                           | Assaulter                                     |             |                                                                            |            |
| Posit      | ion/Relation           |                                                         |                           |                                               | -           | Physician                                                                  |            |
|            |                        | Birthdate                                               |                           | - Nurse<br>Human Service Care Staff Member    |             |                                                                            |            |
| Ac         | ctions Taken           | Terminated                                              |                           | Written Counsel                               | ing         | Teacher<br>Psychologist<br>Social Worker                                   | in member  |
|            |                        | Transferred                                             |                           | Monitoring                                    |             | Psychiatrist<br>Dentist                                                    |            |
|            |                        | Suspended                                               |                           | Referral to Judic                             | cial System | Transportation Staff Men<br>Kitchen Staff Member<br>Maintenance Staff Memb | iber       |
|            |                        | Resigned                                                |                           | Accused Not En                                | nployee     | Therapist<br>Administrative/Support S                                      | taff Membe |
|            |                        | Remedial Tr                                             | raining                   | No Action                                     |             | Security<br>Authorized Representativ                                       | /e         |
|            |                        | Verbal Cour                                             | nseling                   | Other                                         |             | Friend/Visitor<br>Aide/Technician                                          |            |
| Rer        | marks about<br>Actions | Note action<br>-Staff no l<br>individual<br>-Staff supe | s to s<br>onger<br>rvised | taff: (EXAMPL<br>working with<br>with individ | .E)<br>dual | ▲<br>▼<br>₩                                                                |            |
|            |                        |                                                         |                           |                                               |             |                                                                            |            |
| Save       |                        | Delete                                                  |                           |                                               |             |                                                                            |            |

Individual Allegation Notification

CHRIS VERSION 5.2

Accusation

Witnesses

 Note the alleged employee(s) accused of abuse; and additional individuals involved or accused.

Investigation

- Name: List the employee's/individuals name(s). (if name us unknown list "staff" until discovered.
- Position/Relation: Note the title or relationship to the accused
   if known (\*will appear in drop down menu).
- Action Taken: indicate what steps are taken regarding the accused employee
- Remarks: describe what the "actions taken" (from above) included

"SAVE" record – This completes the Accusation tab

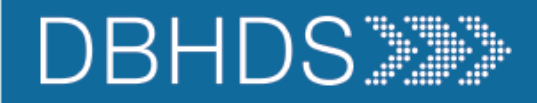

Save

Delete

| Individual  | Allega      | on N    | otification Acc           | sation  | Witnesses        | Investigation | DBHDS Adv | vocate Report | LHRC | SHRC |
|-------------|-------------|---------|---------------------------|---------|------------------|---------------|-----------|---------------|------|------|
|             |             |         |                           |         |                  |               |           |               |      |      |
| CHRIS VE    | RSION       | 5.2     |                           |         |                  |               |           |               |      |      |
| * denotes a | a required  | d field |                           |         |                  |               |           |               |      |      |
| The record  | is saved.   |         |                           |         |                  |               |           |               |      |      |
| Thor Odina  | son         |         |                           |         |                  |               |           |               |      |      |
| Select an e | xisting wit | ness de | low or <u>here to add</u> | d a new | witness.         |               |           |               |      |      |
|             | ID          |         | First                     | МІ      | Last             |               |           |               |      |      |
| Select      | 123414      |         | Interview                 |         | Alleged Victim   |               |           |               |      |      |
| Select      | 123415      |         | Interview                 |         | Alleged "Assault | er"           |           |               |      |      |
| Select      | 123416      |         | Interview                 |         | Any Person Nec   | essary        |           |               |      |      |
|             |             |         |                           |         |                  |               |           |               |      |      |
|             |             | Witnes  | s                         |         |                  |               |           |               |      |      |
|             |             |         |                           |         |                  |               |           |               |      |      |
| Name First, | MI * Last   | Intervi | ew                        | Any     | Person Necess    | ary           |           |               |      |      |

Witness Tab

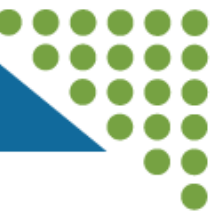

> Note the individuals who were interviewed as part of the investigation.

Include the alleged victim on this tab, as they should also be interviewed as part of the investigative process.

Save record -

This completes the Witness tab

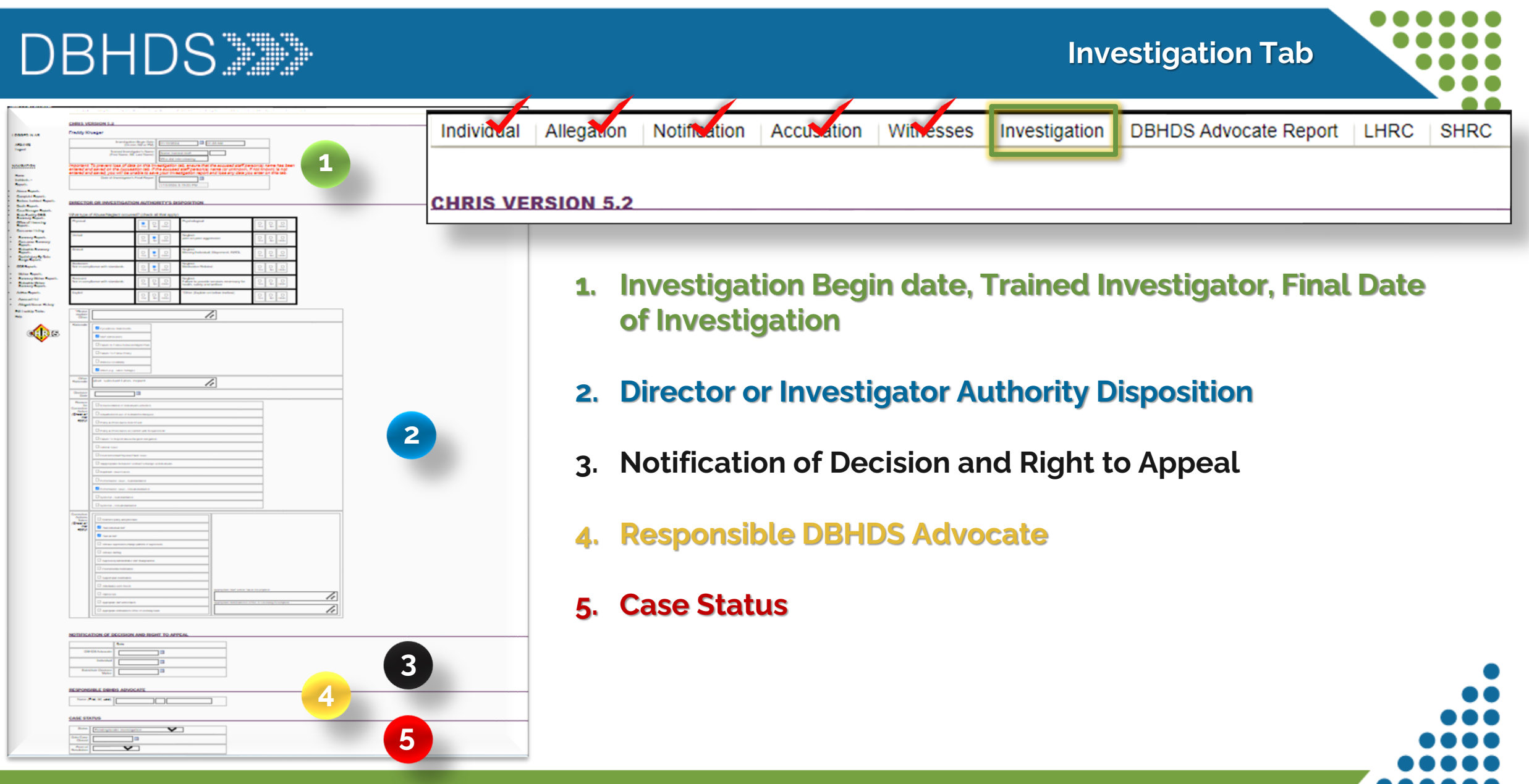

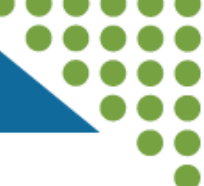

32

### Notification: Time/Date /Persons notified of allegation

- Note when the investigation began – Date and Time
- Note the *trained* investigator assigned to the case
- Note the date of the close of the investigation.
  - 10 days, unless an extension has been granted
  - Extensions must be requested ASAP but no later than the 6<sup>th</sup> working day of the investigation

| Thor Odinson                                                                                                    |                                                                                            |                                                       |
|----------------------------------------------------------------------------------------------------|--------------------------------------------------------------------------------------------|-------------------------------------------------------|
| Investigation Begin Date<br>(hh:mm AM or PM)                                                                                     | 01/10/2024 01:35 AM                                                                        |                                                       |
| Trained Investigator's Name<br>(First Name, MI, Last Name)                                                                       | Name trained staff Who did interviewing                                                    |                                                       |
| nportant: To prevent loss of data on this In                                                                                     | vestigation tab, ensure that the accused sta                                               | ff person(s) name has been                            |
| ntered and saved on the Accusation tab. If<br>ntered and saved, you will be unable to sav                                        | the accused staff person(s) name (or unkno<br>re your investigation report and lose any da | wn, if not known) is not<br>ta you enter on this tab. |
| ntered and saved on the Accusation tab. If<br>ntered and saved, you will be unable to sav<br>Date of Investigator's Final Report | the accused staff person(s) name (or unkno<br>re your investigation report and lose any da | wn, if not known) is not<br>ta you enter on this tab. |

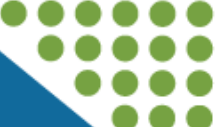

33

### 2 Director or Investigator Authority Disposition

- Use this section to identify the type of ANE determined via the investigation findings you may select as many that may apply.
- If \*Other is anticipated as an appropriate abuse type selection, please reach out to your advocate for technical guidance.

#### **DIRECTOR OR INVESTIGATION AUTHORITY'S DISPOSITION**

#### Physical Psychological O Yes 0 0 0 0 0 No Undo No Undo Yes Verbal Neglect: No Undo 0 O 0 peer on peer aggression Yes Yes No Undo Sexual Neglect: Ο 0 0 0 0 0 Missing Individual, Elopement, AWOL Yes No Undo Yes No Undo Seclusion: Neglect No Undo O Yes 0 0 0 Not in compliance with standards Medication Related No Undo Yes Restraint Neglect 0 0 0 0 0 0 Not in compliance with standards Failure to provide services necessary for No Undo Yes No Undo Yes health, safety and welfare Exploit \*Other (Explain on below textbox) 0 0 0 0 0 0 No Undo Yes No Undo Yes

#### What type of Abuse/Neglect occurred? (check all that apply)

### Investigation Tab: Section 2 - continued

### 2 Director or Investigator Authority Disposition – cont.

- Rationale: identify how information in the investigation finds were obtained.
  - other rationale pertains to video footage: Note time, date, and actions observed on the footage in the text field
- Decision Date: Note the date the determination of ANE was made.
- Reason for Corrective Actions: In the investigation findings, select what was the identified concern/why corrective action is necessary (\*select all that are found to apply).

| Pationala         |                                                       | 1 |
|-------------------|-------------------------------------------------------|---|
| auonale           | Eyewitness Statements                                 |   |
|                   | Staff Admissions                                      |   |
|                   | Failure to Follow Behavior/Mgmt Plan                  |   |
|                   | Failure To Follow Policy                              |   |
|                   | Witness Credibility                                   |   |
|                   | Other (e.g., video footage)                           |   |
| Other<br>ationale |                                                       |   |
| Decision<br>Date  |                                                       |   |
| Reason<br>for     | Documentation of individual's activities              |   |
| Action            | Unauthorized use of restraint techniques              |   |
| that<br>apply)    | Policy & Procedures Don't Exist                       |   |
|                   | Policy & Procedures in Conflict with Requirement      |   |
|                   | Failure To Report Abuse/Neglect Allegation            |   |
|                   | Clinical Issue                                        |   |
|                   | Environmental/Physical Plant Issue                    |   |
|                   | Inappropriate Behavior/ Verbal Exchange w/individuals |   |
|                   | Duplicate Issue/Cases                                 |   |
|                   | Performance Issue - Substantiated                     |   |
|                   | Performance Issue - Unsubstantiated                   |   |
|                   | Systemic - Substantiated                              |   |
|                   | Systemic - Unsubstantiated                            |   |
|                   |                                                       |   |

### Investigation Tab: Section 2 – continued

### 2 Director or Investigator Authority Disposition - cont.

Identify all actions taken as result of the findings of the investigation (\*select all that apply)

### Should "Appropriate staff action taken" or "Appropriate notification to Office of

**Licensing**" be selected, use the text fields on the right to specify what the actions taken included and/or what was reported to licensing (the method and to whom.)

| ctions<br>Taken               | Reinforce policy and procedure                        |                                                              |
|-------------------------------|-------------------------------------------------------|--------------------------------------------------------------|
| eck all<br>that               | Train individual staff                                |                                                              |
| apply)                        | Train all staff                                       |                                                              |
|                               | Increase supervision (change patterns of supervision) |                                                              |
|                               | Increase staffing                                     |                                                              |
|                               | Supervisory/Administrative staff change/action        |                                                              |
|                               | Environmental modification                            |                                                              |
|                               | Support plan modification                             |                                                              |
|                               | Individual(s) were moved                              |                                                              |
|                               | Improve QA                                            | Appropriate Staff Action Taken Description:                  |
| $\bigstar$                    | Appropriate staff action taken                        | Appropriate Notification to Office of Licensing Description: |
| $\stackrel{\bigstar}{\simeq}$ | Appropriate notification to Office of Licensing made  |                                                              |

35

Appropriate staff action taken signifies corrective actions taken against staff appropriately; not if accused staff acted appropriately

### Investigation Tab: Section 3 & 4

## 3 Notification of Decision & Right to Appeal

- Note the date the Advocate, individual, and Substitute Decision Maker (if applicable) were notified of the Director's decision and appeals information provided
  - Date Investigation Tab is completed.
  - Date decision letter provided
- 4 Responsible DBHDS Advocate
- Note the name of the assigned Advocate

|                           | Date        |
|---------------------------|-------------|
| DBHDS Advocate            |             |
| Individual                |             |
| Substitute Decision Maker |             |
|                           |             |
|                           |             |
| ESPONSIBLE DBH            | DS ADVOCATE |

### Investigation tab: Section 5

## 5 Case Status

### Complete this section <u>as shown</u>:

From the drop-down menu(s), only select the following:

- ✓ "Pending Other" as Status
- ✓ "Director" as Point of Resolution
- ✓ "Agrees with..." as Individual Decision

The Advocate completes the remainder of the fields; and closes the case or updates case statuses drop-down menus.

Closed by: Should always be completed by the Advocate only

| CASE STATUS         |                   |                                   |
|---------------------|-------------------|-----------------------------------|
|                     |                   |                                   |
| Status              | Pending/othe      | r •                               |
| Date Case Closed    |                   |                                   |
| Point of Resolution | Director          | <b>▼</b>                          |
| Individual Decision | Agrees with d     | lirectors decision or action plan |
|                     |                   |                                   |
|                     |                   |                                   |
|                     |                   | Closed by                         |
| Name                | (First, MI, Last) |                                   |
| Save                |                   |                                   |
| Back to top         |                   |                                   |

Save record – This completes the Investigations Tab

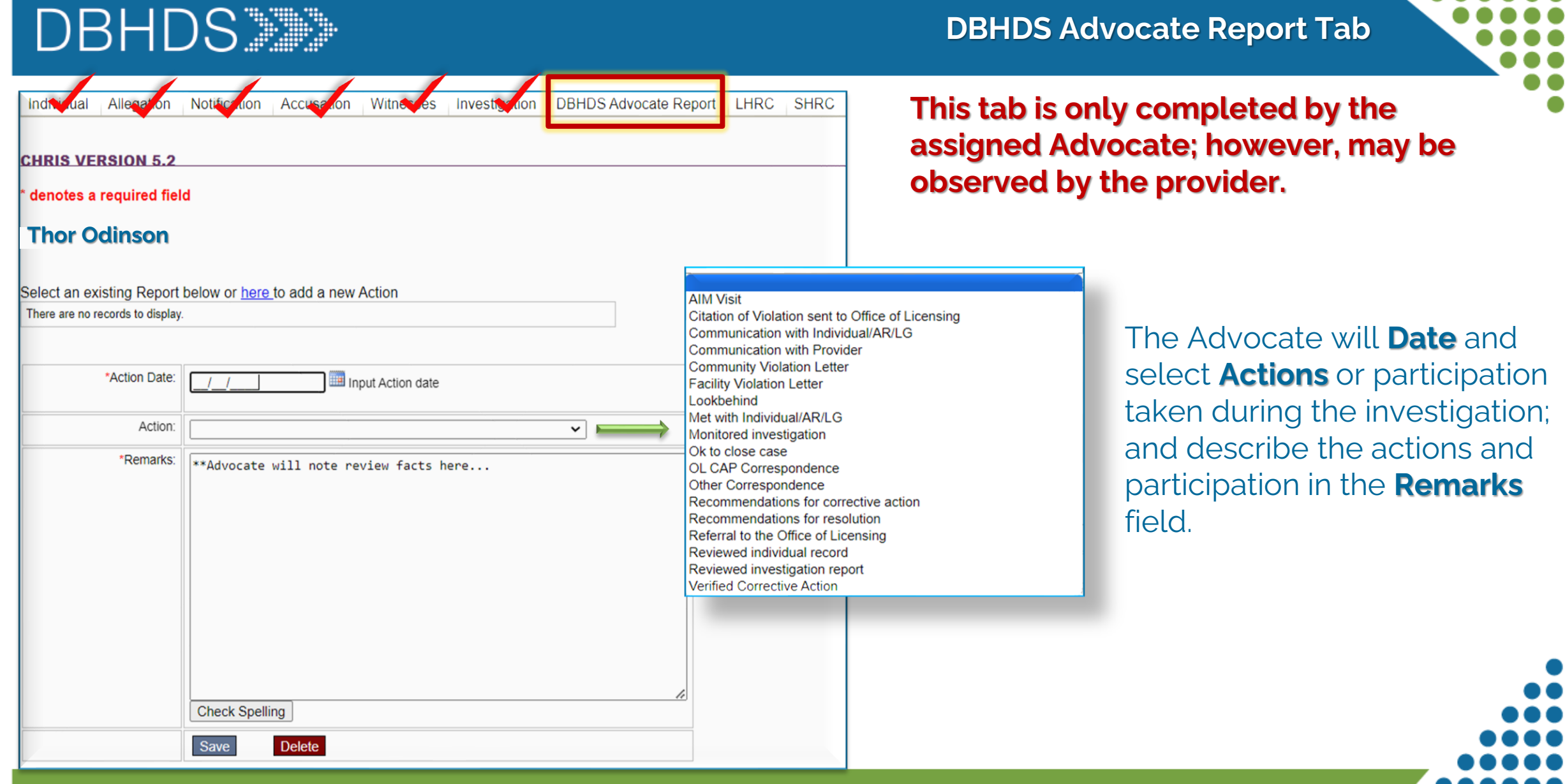

| DBHDS                                                                                                    | Local Human Rights Committee (LHRC) Tab                                                                                                    |
|----------------------------------------------------------------------------------------------------|----------------------------------------------------------------------------------------------------|
| Individual Allegation Notification Accusation Witnesses Investigation DBHDS Advocate R                                                                                                    | Individual Allegation Notification Accusation Witnesses Investigation DBHDS Advocate Report LHRC SHRC                                                                                                    |
| Request/Review Date       Advocate         LHRC Review Requested By       Advocate         Advocate       Individual         Authorized Representative       Authorized Representative                                                                                                    | CHRIS VERSION 5.2                                                                                                    |
| Hearing Date     Image: Context of the context of the c | <ul> <li>The Advocate completes this tab when a LHRC Hearing is needed or requested, noting the following:</li> <li>✓ Date LHRC hearing was requested or reviewed</li> </ul>                                          |
| DECISION         (Check all that apply)         No Violation         Made Recommendation         Other         Decision Date         Appeal SHRC         No         Yes                                                                                                    | <ul> <li>Whom requested the LHRC Hearing</li> <li>Date of the hearing         <ul> <li>(or indicating if the hearing request was withdrawn; or an extension for the investigation was granted)</li> </ul> </li> </ul> |
| Remarks                                                                                                    | <b>Decision</b> : The decision of the LHRC will noted, the date<br>the decision was made by the LHRC, and if there is an<br>appeal of the LHRC decision                                                               |
| Check Spelling Save Back to top                                                                                                    | <b><u>Remarks</u></b> : The Advocate will note remark pertaining to the hearing/Recommendations from the hearing                                                                                                    |
| 2024                                                                                                    | 39                                                                                                    |

### State Human Rights Committee (SHRC) Tab

| Individual Allegation                                          | Notification Accusation Witnesses Investigation DBHDS Advocate     | e Report LHRC SHRC                                                                                                    |
|----------------------------------------------------------------|--------------------------------------------------------------------|----------------------------------------------------------------------------------------------------|
| CHRIS VERSION 5.2                                              |                                                                    | Individual Allegation Notification Accusation Witnesses Investigation DBHDS Advocate Report LNRC SH                                                                                                    |
| Thor Odinso                                                    | on                                                                 |                                                                                                    |
| Request Date                                                   |                                                                    | CHRIS VERSION 5.2                                                                                                    |
| SHRC Review Requested<br>By<br>(Check all that apply)          | DBHDS Advocate Individual Authorized Representative Director Cther | The Advocate completes this tab when an SHRC                                                                                                    |
| Hearing Date                                                   |                                                                    | request/review is requested (via appeal of LHRC decision)                                                                                                    |
|                                                                | Individual Review Request Withdrawn                                | request review is requested (via appear of Errice decision),                                                                                                    |
|                                                                | Extension Granted                                                  | noting the following:                                                                                                    |
|                                                                | Director's Review Request Denied                                   | ✓ Date the SHPC review / hearing was made                                                                                                    |
| DECISION                                                       |                                                                    |                                                                                                    |
| Decision<br>(Check all that apply)<br>Decision Date<br>Remarks | Violation Concurred with LHRC Made Recommendation Other            | <ul> <li>Whom made the SRCH review/hearing request</li> <li>The date of the hearing         <ul> <li>*Or if the review/hearing request was withdrawn, denied, or an extension granted it will be selected</li> </ul> </li> </ul> |
| COMMISSIONER                                                   | Check Spelling                                                     | Decision: The SHRC decision, the decision date, and remarks                                                                                                    |
| Date Notified                                                  |                                                                    | Trom the hearing will be noted here.                                                                                                    |
| Date of Response/Action                                        |                                                                    |                                                                                                    |
| Response/Action                                                |                                                                    | Commissioner: notification, date of response, or                                                                                                    |
| Save                                                           | Check Spelling                                                     | actions/remarks will be noted here.                                                                                                    |

202<u>4</u>

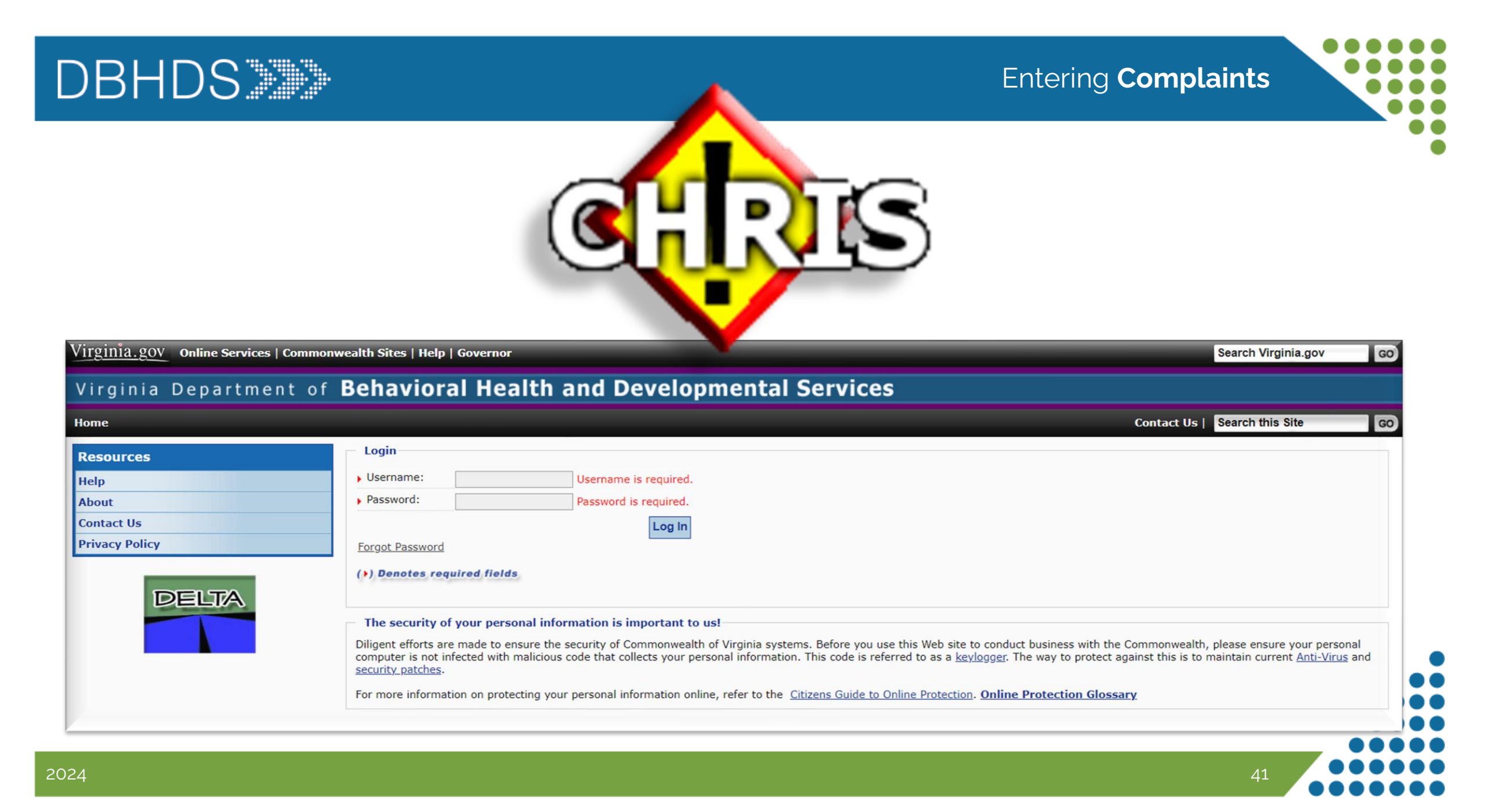

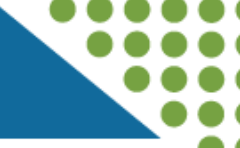

| To rep          | Se<br>By Name-You mus<br>(This search will dis)<br>By Abuse Case - you<br>By Complaint Case<br>ort changes to your operating | lect a Record by Clicking<br>st enter the individual's first and last<br>blay all records that 'sound like' the name you enter<br>must enter the abuse allegation cas<br>- you must enter the complaint case<br>g service status related to the state of en<br><u>HERE</u><br>agency CD:016, User Role: 22 | names<br>ed.)<br>se number<br>e number<br>nergency, please click |
|-----------------|----------------------------------------------------------------------------------------------------|----------------------------------------------------------------------------------------------------|------------------------------------------------------------------|
| O by Name       | O by Abuse Case                                                                                                    | by Complaint Case                                                                                                    | Select one                                                       |
| Case Numb       | er                                                                                                    |                                                                                                    |                                                                  |
| Name (First, La | st)                                                                                                    |                                                                                                    |                                                                  |
| Search          |                                                                                                    |                                                                                                    |                                                                  |

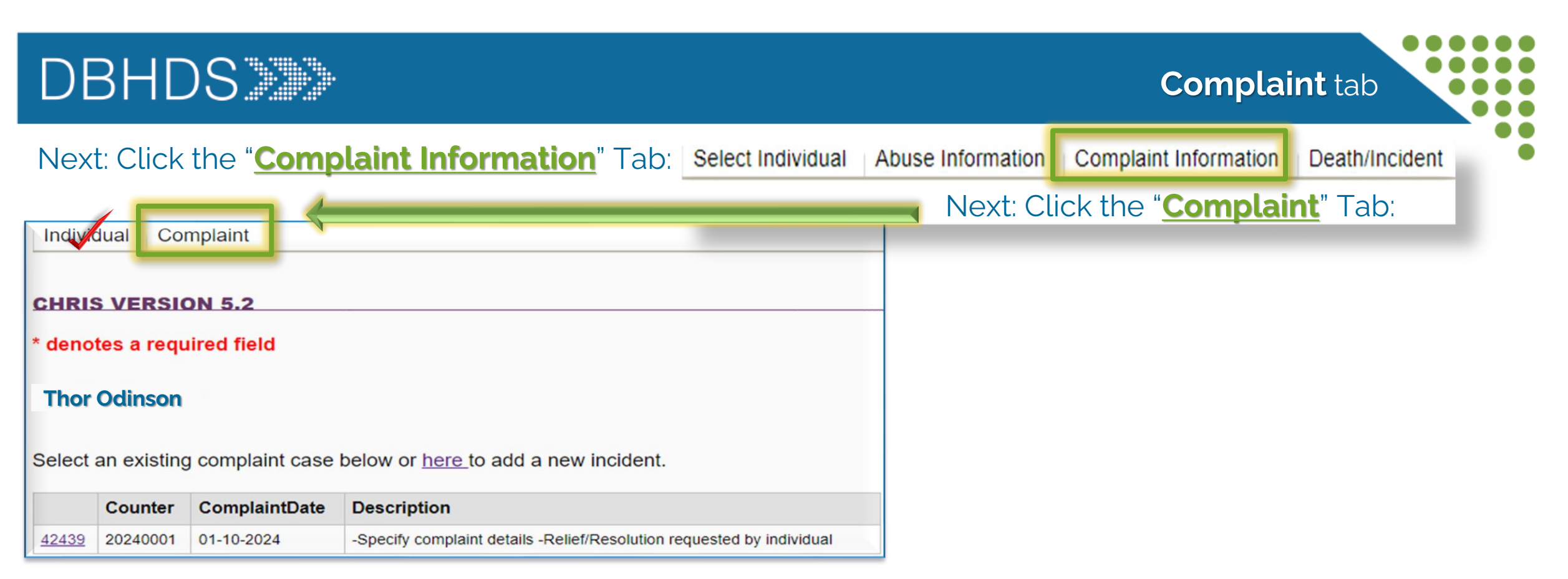

- On the "<u>Complaint</u>" tab, any existing cases for the individual will be shown
  - ✓ Add updates by clicking the hyperlink to an *existing* case in CHRIS
  - ✓ New incidents can also be added by clicking the hyperlink stating "here to add new incident"

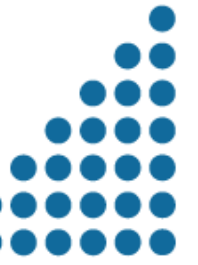

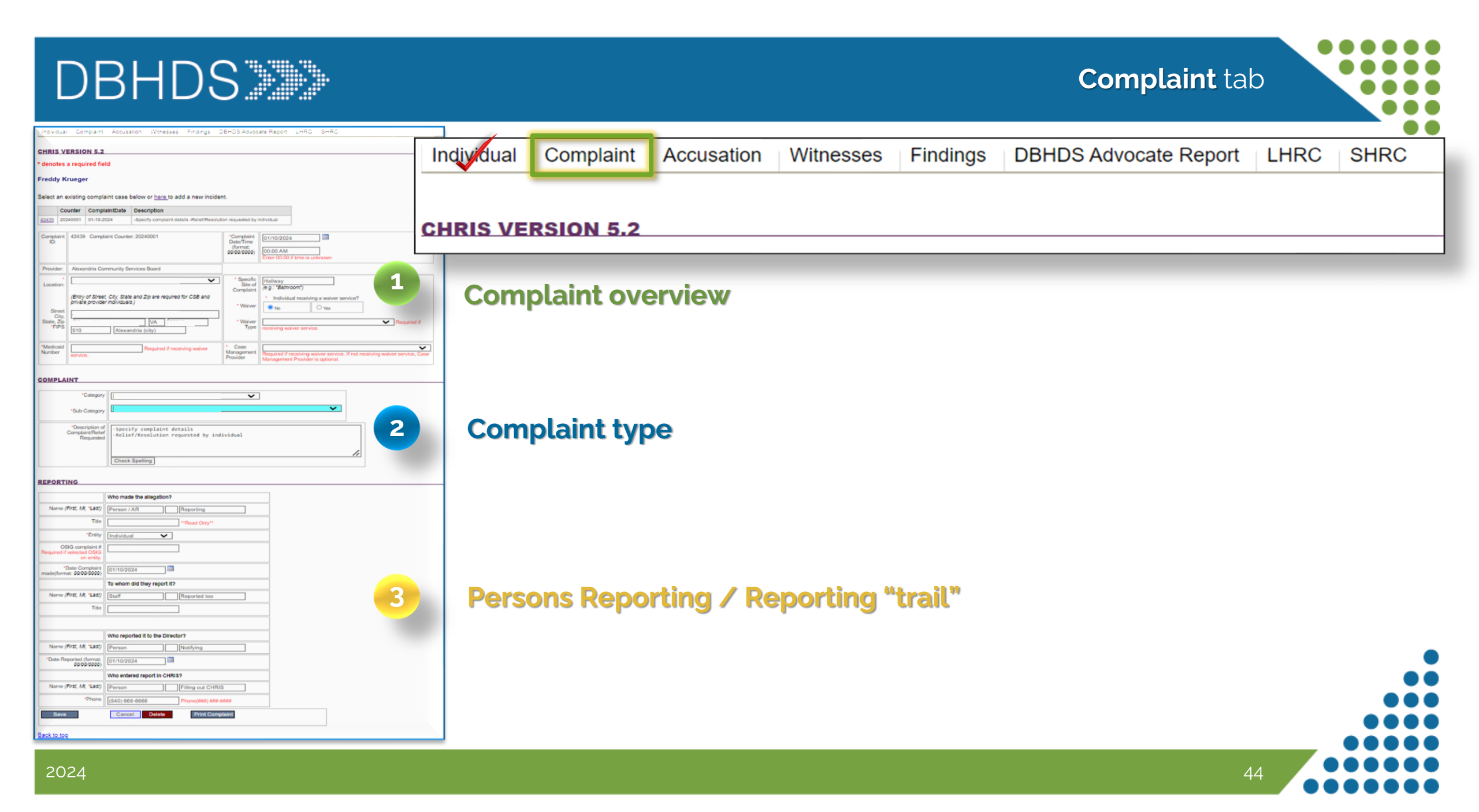

### Complaint overview

- Cases previously entered will appear at the top along with the ability to enter a new complaint
- To access a previously entered case click the complaint ID hyper link
  - Enter the complaint Date/Time
    - If time is unknown enter "00:00"
- The Provider will auto populate from location selected previously.
  - Specify the setting where the complaint was alleged to occur.
- DD waivered individuals will require additional information: Wavier type, Medicaid #, and Support Coordinator Provider CSB name

| Individu                        | ual Com                                                                                                    | plaint Accusatio     | n Witnesses                                   | Findings                                    | DBHDS Advoc                                        | ate Report                                  | LHRC SHRC                    |                             |
|---------------------------------|----------------------------------------------------------------------------------------------------|----------------------|-----------------------------------------------|---------------------------------------------|----------------------------------------------------|---------------------------------------------|------------------------------|-----------------------------|
| HRIS                            | VERSIO                                                                                                    | N 5.2                |                                               |                                             |                                                    |                                             |                              |                             |
| denote                          | es a requii                                                                                                  | ed field             |                                               |                                             |                                                    |                                             |                              |                             |
| ecord i<br>Tho                  | is saved<br>r Odins                                                                                          | son                  |                                               |                                             |                                                    |                                             |                              |                             |
| elect a                         | n existing                                                                                                   | complaint case bel   | low or <u>here t</u> o ac                     | dd a new incid                              | dent.                                              |                                             |                              |                             |
|                                 | Counter                                                                                                    | ComplaintDate        | Description                                   |                                             |                                                    |                                             |                              |                             |
| <u>42439</u>                    | 20240001                                                                                                    | 01-10-2024           | -Specify complain                             | nt details -Relief                          | requested by individ                               | ual                                         |                              |                             |
| Complai<br>ID:                  | int 42439                                                                                                    | Complaint Counter: 2 | 0240001                                       |                                             | *Complaint<br>Date/Time<br>(format:<br>99/99/9999) | 01/10/2024<br>00:00 AM<br>Enter 00:00 if ti | me is unknown                |                             |
| Provide                         | r:                                                                                                    |                      |                                               |                                             |                                                    |                                             |                              |                             |
| Locatio                         | * Location:<br>(Entry of Street, City, State and Zip are required for CSB and private provider individuals.) |                      | Specific<br>Site of<br>Complaint     * Waiver | Hallway<br>(e.g.: "Bathroom<br>* Individual | n")<br>receiving a waiver service                  | ;?                                          |                              |                             |
| Stre<br>Cit<br>State, Z<br>*FIP | ty,<br>S                                                                                                    |                      | [VA   [                                       |                                             | * Waiver<br>Type                                   | receiving waive                             | er service.                  | ✓ Required if               |
|                                 | id                                                                                                    |                      | Required if rece                              | iving waiver                                | * Case<br>Management                               | Required if reco                            | eiving waiver service. If no | ot receiving waiver service |

**Complaint** tab

### Complaint tab: Complaint Section

## 2 Complaint type

- Category: Select the complaint type. The corresponding regulation accompanies the complaint category.
- Sub-Category: access to the subcategories will only become available based on the category above. The selections will be specified to the category selected.

### > Description:

- ✓ Specify complaint details
- Note relief/resolution requested by individual
  - (i.e. what is the individual asking to be done to resolve the concern.)

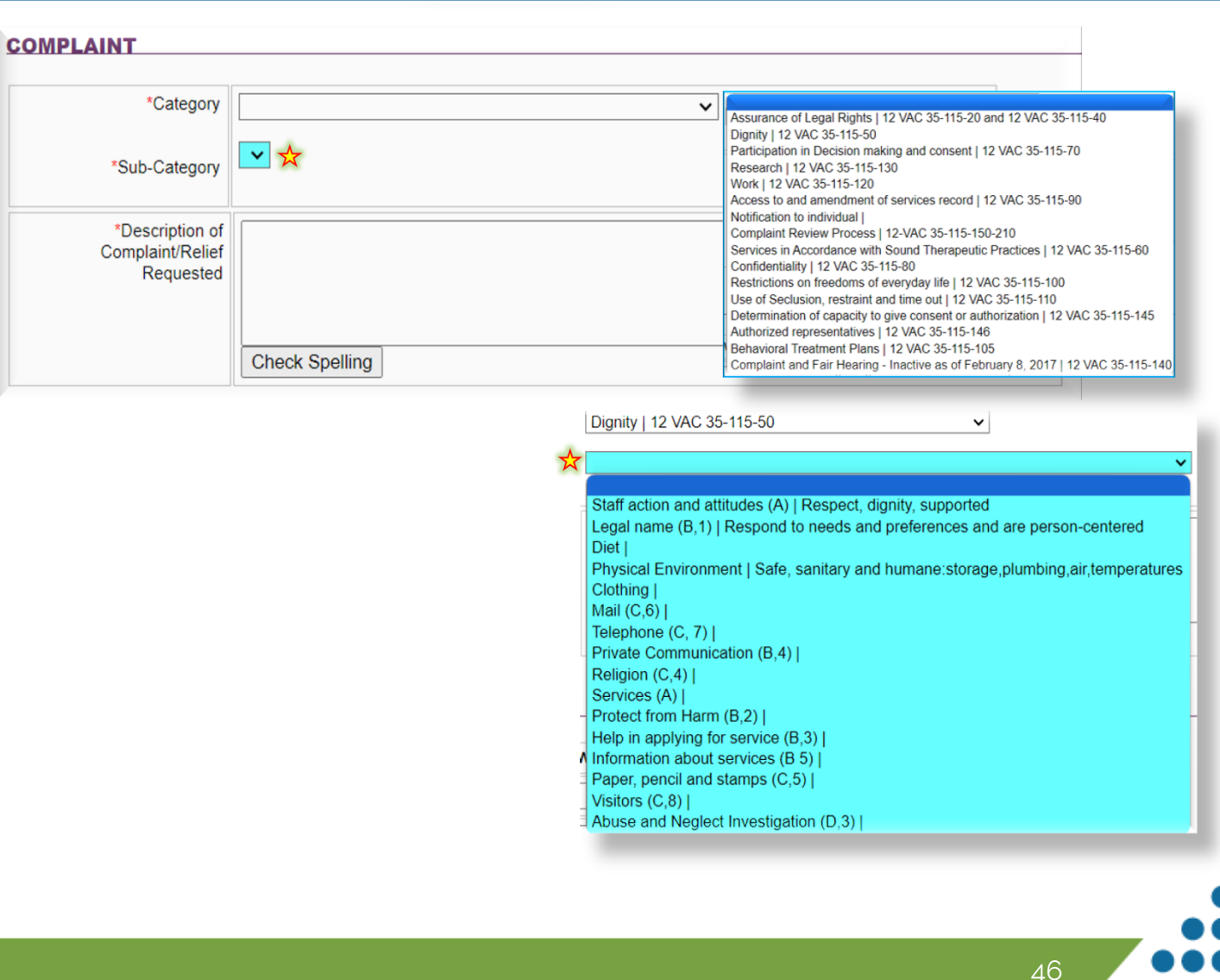

## <u>Reporting</u>: Persons reporting / Report "Trail"

- Begin by noting the person making the allegation, followed by their title (if applicable) and "Entity" (i.e. is the person reporting the individual, the parent or the AR, staff, etc.)
- Complaints from the Office of the State Inspector General (OSIG) will have a 'complaint number" associated with the complaint, which must be listed next.
- The person to whom and when the allegation was reported is noted next, as well as their title.
- Next is noting whom reported the allegation to the Director and date/time when the Director was notified.
- Lastly, enter the name and the telephone number for the person entering the information into CHRIS \*allegations of ANE discovered in a complaint must be entered in CHRIS as soon as possible, but no later than \*24 hrs.

SAVE record – This completes the Accusation Tab

|                                                                                                    | Who made the allegation?                                                                                         |                                                 |
|----------------------------------------------------------------------------------------------------|----------------------------------------------------------------------------------------------------|-------------------------------------------------|
| Name (First, MI, *Last)                                                                                | Person / AR                                                                                                    | Reporting                                       |
| Title                                                                                                  |                                                                                                    | **Read Only**                                   |
| *Entity                                                                                                | Individual 🗸                                                                                                    | Individual                                      |
| OSIG complaint #<br>Required if selected OSIG<br>on entity.                                            |                                                                                                    | Family Member<br>Provider Staff<br>OHR/Advocate |
| *Date Complaint<br>made(format: 99/99/9999)                                                            | 01/10/2024                                                                                                    | APS/CPS<br>OSIG<br>dLCV                         |
|                                                                                                    | To whom did they report it?                                                                                      | Unknown<br>Other                                |
| Name (First, MI, *Last)                                                                                | Staff                                                                                                    | Reported too                                    |
| Title                                                                                                  |                                                                                                    | ]                                               |
|                                                                                                    |                                                                                                    |                                                 |
|                                                                                                    |                                                                                                    |                                                 |
|                                                                                                    | Who reported it to the Direct                                                                                    | or?                                             |
| Name (First, MI, *Last)                                                                                | Who reported it to the Direct                                                                                    | or?<br>Notifying                                |
| Name (First, MI, *Last)<br>*Date Reported (format:<br>99/99/9999)                                      | Who reported it to the Direct<br>Person                                                                          | or?<br>Notifying                                |
| Name (First, MI, *Last)<br>*Date Reported (format:<br>99/99/9999)                                      | Who reported it to the Direct<br>Person<br>01/10/2024                                                            | or?<br>Notifying                                |
| Name (First, MI, *Last)<br>*Date Reported (format:<br>99/99/9999)<br>Name (First, MI, *Last)           | Who reported it to the Direct<br>Person<br>01/10/2024<br>Who entered report in CHRIS<br>Person                   | or? Notifying                                   |
| Name (First, MI, *Last)<br>*Date Reported (format:<br>99/99/9999)<br>Name (First, MI, *Last)<br>*Phone | Who reported it to the Direct<br>Person<br>01/10/2024<br>Who entered report in CHRIS<br>Person<br>(540) 666-6666 | or? Notifying                                   |

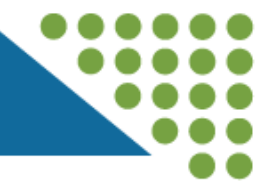

After clicking "Save" for the individual on the <u>Complaint</u> tab, a series of **additional tabs** will become visible \*or will already be visible if accessing a previously entered case.

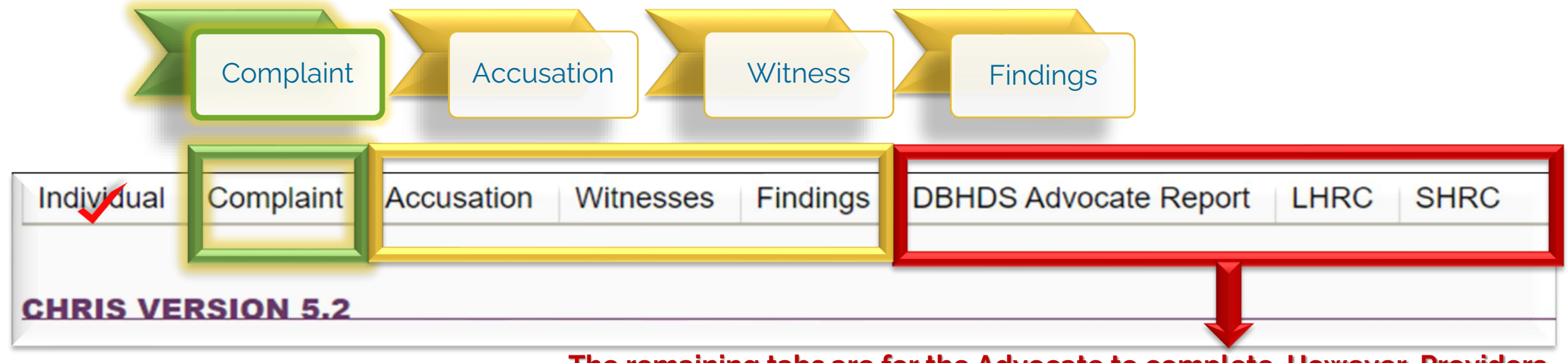

The remaining tabs are for the Advocate to complete. However, Providers may observe entries on these tabs.

- DBHDS Advocate Report: progress of the Advocate review of information entered by the provider.
- LHRC: Will be completed when appeals to the director decision are made/requested.

> SHRC: Will be completed when appeals of the LHRC are made/requested.

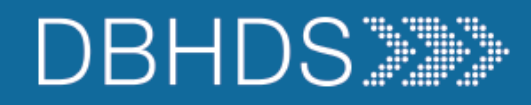

Individual Compaint Accusation Witnesses Findings DBHDS Advocate Report LHRC SHRC

**CHRIS VERSION 5.2** 

\* denotes a required field

#### **Thor Odinson**

Select an existing Complaint below or here to add a new Alleged Against Persion

|             | ID             |                | First   | MI | Last   |                                                                 |
|-------------|----------------|----------------|---------|----|--------|-----------------------------------------------------------------|
| Select      | 135            | 64             | Enter   |    | Person | Physician<br>Nurse                                              |
| Name (First | st, MI, *Last) | Add new record | <b></b> |    |        | Other Residen<br>Human Servic<br>Teacher<br>Psychologist        |
| *Posit      | tion/Relation  | Save           |         | ~  | >      | Social Worker<br>Psychiatrist<br>Dentist<br>Transportation      |
|             |                |                |         |    |        | Kitchen Staff M<br>Maintenance S<br>Therapist<br>Administrative |

Nurse Other Resident Human Service Care Staff Member Teacher Psychologist Social Worker Psychiatrist Dentist Transportation Staff Member Kitchen Staff Member Kitchen Staff Member Maintenance Staff Member Therapist Administrative/Support Staff Member Security Authorized Representative Family Friend/Visitor Aide/Technician

- Enter the name of the person(s) accused and their title/relation to the individual
- Select the title/relation from the drop-down menu.

Accusation tab

- You may enter multiple "alleged against" individuals. Save after each entry.
  - Please note that a separate report is required for multiple alleged victims.

49

### This completes the Accusation tab

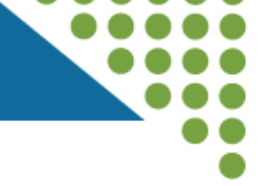

|              | 0               |              | 140              |            |                       |      | 01100 |
|--------------|-----------------|--------------|------------------|------------|-----------------------|------|-------|
| Individual   | Complaint       | Accusatio    | n Witnesses      | Findings   | DBHDS Advocate Report | LHRC | SHRC  |
|              |                 |              |                  |            |                       |      |       |
| CHRIS VE     | RSION 5.2       |              |                  |            |                       |      |       |
|              |                 |              |                  |            |                       |      |       |
| Thor Oc      | dinson          |              |                  |            |                       |      |       |
|              |                 |              |                  |            |                       |      |       |
| Select an ex | kisting witnes  | s below or h | ere to add a new | v witness. |                       |      |       |
|              | ID              |              | First            | MI         | Last                  |      |       |
| Select       | 11809           |              | Thor             |            | Odinson               |      |       |
| Select       | 11810           |              | My Little        |            | Pony                  |      |       |
|              |                 |              |                  |            |                       |      |       |
| [            |                 |              |                  |            |                       |      |       |
|              |                 | Add new rec  | ord              |            |                       |      |       |
| Name (F      | irst, MI, Last) |              |                  |            |                       |      |       |
|              |                 | Savo         |                  | Dele       | to                    |      |       |
|              |                 | Save         |                  | Dele       | le                    |      |       |

- Note any person who was interviewed as part of the investigation here.
- Include the alleged victim and the alleged assaulter. on this tab, as they should also be interviewed as part of the investigative process.

Save record - This completes the Witness tab

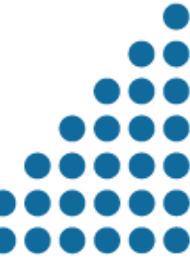

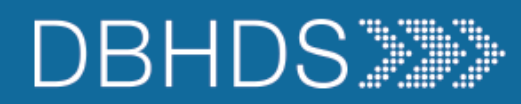

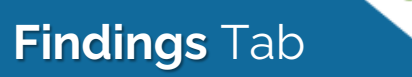

| Virginia Depart                                                   | tment of Behavioral Health and Developmental Services                              | Individual                            | Complaint | Accusation | Witnesses | Findings | DBHDS Advocate Report | LHRC | SHRC  |
|-------------------------------------------------------------------|------------------------------------------------------------------------------------|---------------------------------------|-----------|------------|-----------|----------|-----------------------|------|-------|
| Home > > DELTA > CHRIS                                            | Individual Complaint Accusation Witnesses Findings DBHDS Advocate Report LHRC SHRC | · · · · · · · · · · · · · · · · · · · |           |            |           |          |                       |      |       |
|                                                                   | CHRIS VERSION 5.2                                                                  |                                       |           |            |           |          |                       |      |       |
| LOGGED IN A S                                                     | * denotes a required field                                                         | CHRIS VE                              | RSION 5.2 |            |           |          |                       |      |       |
| • AR201482                                                        | FINDINGS :                                                                         |                                       |           |            |           |          |                       |      |       |
|                                                                   | <b>_1</b>                                                                          | F72                                   |           |            |           |          |                       |      |       |
| NAVIGATION                                                        | COMPLAINT FINDINGS                                                                 | ι Γιηαι                               | ng        |            |           |          |                       |      |       |
| <ul> <li>Home</li> <li>Inoldents &gt;</li> <li>Reports</li> </ul> | Date Investigation Initiated     T      Date Investigation                         |                                       |           |            |           |          |                       |      |       |
| Abuse Reports     Complaint Reports                               | Resolution                                                                         |                                       |           |            |           |          |                       |      |       |
| Serious Incident Reports     Death Reports                        | Date Resolution offered                                                            |                                       |           |            |           |          |                       |      |       |
| State Facility OBIO<br>Bummary Reports                            | Cotter: OTHER: Cannot follow-up with individual for: ?                             | Com                                   | olaint E  | indinas    |           |          |                       |      |       |
| Consumer Listing                                                  | *Description of Resolution<br>Offered:<br>-(limited character info).               |                                       | plaint F  | indings    |           |          |                       |      |       |
| Summary Reports     Consumer Summary     Reports                  |                                                                                    |                                       |           |            |           |          |                       |      |       |
| Statewide Summary<br>Reports     Death/injury By Date             | Check opening                                                                      |                                       |           |            |           |          |                       |      |       |
| Range Reports OD 8 Reports                                        | NOTIFICATION OF RIGHT TO APPEAL                                                    |                                       |           |            |           |          |                       |      |       |
| Walver Reports     Bummary Walver Reports                         | Date Resultion                                                                     |                                       |           |            |           |          |                       |      |       |
| Bummary Reports  AdHoo Reports                                    | Unable to notify                                                                   | Natio                                 |           | of Dialet  |           |          |                       |      |       |
| Accused List     Alleged Abuser History                           | Netification Remarks                                                               | ΝΟΤΙΤ                                 | ication   | or Right   | το Αρρ    | eal      |                       |      |       |
| Edit LookUp Tables     Help                                       |                                                                                    |                                       |           |            |           |          |                       |      |       |
|                                                                   | Check Spelling                                                                     |                                       |           |            |           |          |                       |      |       |
|                                                                   | RESPONSIBLE DBHDS ADVOCATE                                                         |                                       |           |            |           |          |                       |      |       |
|                                                                   | Name (Frist, MI, Last)                                                             | Dech                                  | onsible   | DRHDS      | Advoca    | ato      |                       |      |       |
|                                                                   | CASE STATUS                                                                        | l wesh                                |           |            |           |          |                       |      |       |
|                                                                   | Status Pending under investigation                                                 |                                       |           |            |           |          |                       |      |       |
|                                                                   | Later Case Cosed L                                                                 |                                       |           |            |           |          |                       |      |       |
|                                                                   | Name (Pist, M, L45)                                                                | Case                                  | Status    |            |           |          |                       |      | (     |
| ·                                                                 | Save                                                                               | 1                                     |           |            |           |          |                       |      | •     |
|                                                                   |                                                                                    |                                       |           |            |           |          |                       |      | • • ( |
|                                                                   |                                                                                    |                                       |           |            |           |          |                       |      |       |

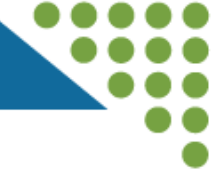

## 1 Findings

Using the drop-down menu, select:

✓ Violation –

Facts support a violation

### ✓ No Violation -

Facts do not support a violation

### Other –

Talk with Advocate if "Other" is felt to need to be chosen

| Individual Complaint Accusation Witnesses | Findings                   | DBHDS Advocate Report | LHRC | SHRC |  |  |  |  |  |
|-------------------------------------------|----------------------------|-----------------------|------|------|--|--|--|--|--|
| · · · · · · · · · · · · · · · · · · ·     |                            |                       |      |      |  |  |  |  |  |
| CHRIS VERSION 5.2                         |                            |                       |      |      |  |  |  |  |  |
| * denotes a required field                | * denotes a required field |                       |      |      |  |  |  |  |  |
| Thor Odinson                              |                            |                       |      |      |  |  |  |  |  |
|                                           |                            |                       |      |      |  |  |  |  |  |
| FINDINGS :                                |                            |                       |      |      |  |  |  |  |  |
|                                           | ~                          |                       |      |      |  |  |  |  |  |
| Violation                                 |                            |                       |      |      |  |  |  |  |  |
| No Violation                              |                            |                       |      |      |  |  |  |  |  |
| Other                                     |                            |                       |      | _    |  |  |  |  |  |

Even when the complaint is able to be resolved, that doesn't mean that there isn't still a violation initially.

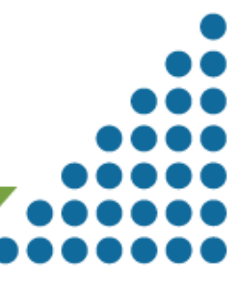

## 2 Complaint Findings

- Note the date the investigation was initiated.
- Point of Resolution: from the dropdown menu, select "Director" as level complaint was offered (\*as shown).
- Resolution: from the drop-down menu, select either:
  - No Action required (for unsubstantiated complaints)
  - ✓ Individual accepts resolution.
- Use the text field as indicated. The field has limited text capacity – be concise.

| COMPLAINT FINDING                       | <u>s</u>                                                                                                    |  |  |  |  |
|-----------------------------------------|----------------------------------------------------------------------------------------------------|--|--|--|--|
| * Date Investigation Initiated          |                                                                                                    |  |  |  |  |
| * Point of Resolution                   | Director                                                                                                    |  |  |  |  |
| * Resolution                            |                                                                                                    |  |  |  |  |
| * Date Resolution offered               | Complaint Withdrawn<br>Individual Discharged<br>Individual Accepts Resolution                                                                                                    |  |  |  |  |
| If other:                               | Declined LHRC Appeal<br>No Action Required<br>Appeal to Exec Director - Inactive as of February 8, 2017<br>Other                                                                                                    |  |  |  |  |
| * Description of Resolution<br>Offered: | Appeal to Exec Director - Inactive as of February 8, 2017<br>Other<br>-Who the resolution offered was made too<br>-When the resolution offered was made<br>-What was included in the resolution offered<br>-How the resolution offered was made (in-person, phone, etc.)<br>**Use the individual's language where able/appropriate<br>Check Spelling |  |  |  |  |

Discharge from a service does not mean that a complaint cannot still be made or require being entered.

Findings tab: Section 2

### Findings tab: Sections 3, 4, & 5

### Notification of Right to Appeal

- Identify the date the individual or AR (if applicable) was notified of their right to appeal
- Identify the date that the resolution offered was accepted
- If the individual or AR were unable to be notified select the field to indicate this.
- Use the "Notification Remarks" field to indicate how the notification occurred or efforts toward notification if unable to do so.

### Responsible DBHDS Advocate

- Enter the assigned Advocates name, consulted on the investigation.
- 5 Case Status
  - From drop-down, Select:
     Pending/Under investigation
  - Only the Advocate will identify if LHRC/SHRC review is needed in the drop-down menu, or close the case

| ate Individual/AR notifie                                                                                    |                                                                                                    |    |
|----------------------------------------------------------------------------------------------------|----------------------------------------------------------------------------------------------------|----|
| Date Resolutio<br>Accepted/Decline                                                                           |                                                                                                    |    |
|                                                                                                    | □ Unable to notify                                                                                                    |    |
| Notification Remark                                                                                          | S                                                                                                    |    |
|                                                                                                    |                                                                                                    | 1. |
|                                                                                                    | Check Spelling                                                                                                    |    |
| SPONSIBLE DBH                                                                                                | DS ADVOCATE                                                                                                    |    |
| SPONSIBLE DBH<br>Name (First, MI, Last)                                                                      |                                                                                                    |    |
| SPONSIBLE DBH<br>Name (First, MI, Last)<br>SE STATUS                                                         |                                                                                                    |    |
| SPONSIBLE DBH<br>Name (First, MI, Last)<br>SE STATUS<br>Status                                               | DS ADVOCATE                                                                                                    |    |
| SPONSIBLE DBH<br>Name (First, MI, Last)<br>SE STATUS<br>Status                                               | DS ADVOCATE         Pending/under investigation         Pending/under investigation         Pending/Under investigation                                                             |    |
| SPONSIBLE DBH<br>Name (First, MI, Last)<br>SE STATUS<br>Status<br>Date Case Closed                           | DS ADVOCATE         Pending/under investigation         Pending/LHRC review         Pending/SHRC review         Pending/Other                                                       |    |
| SPONSIBLE DBH<br>Name (First, MI, Last)<br>SE STATUS<br>Status<br>Date Case Closed                           | DS ADVOCATE     Pending/under investigation     Pending/LHRC review   Pending/SHRC review   Pending/SHRC review   Pending/Other   Closed by                                         |    |
| SPONSIBLE DBH<br>Name (First, MI, Last)<br>SE STATUS<br>Status<br>Date Case Closed<br>Name (First, MI, Last) | DS ADVOCATE         Pending/under investigation         Pending/Under investigation         Pending/LHRC review         Pending/SHRC review         Pending/Other         Closed by |    |

| DRHL                                      | DS                                        |                       |                                                      |                                                                                                |
|-------------------------------------------|-------------------------------------------|-----------------------|------------------------------------------------------|------------------------------------------------------------------------------------------------|
| Individual Complaint                      | Accusation Witnesses Findings             | DBHDS Advocate Report | LHRC                                                 | SHRC                                                                                           |
| CHRIS VERSION 5.2                         |                                           |                       |                                                      |                                                                                                |
| * denotes a required fiel                 | d                                         |                       |                                                      |                                                                                                |
| Thor Odinson<br>Select an existing Report | below or <u>here t</u> o add a new Action |                       | AIM Visit<br>Citation of<br>Communio<br>Communio     | f Violation sent to Office of Licensir<br>cation with Individual/AR/LG<br>cation with Provider |
| There are no records to display.          |                                           |                       | Communit<br>Facility Vid<br>Lookbehin<br>Met with In | ty Violation Letter<br>olation Letter<br>rd<br>ndividual/AR/LG                                 |
|                                           | Add new record                            |                       | Monitored<br>Ok to clos                              | investigation<br>se case                                                                       |
| *Action Date:                             |                                           |                       | OL CAP C<br>Other Con<br>Recomme                     | Correspondence<br>respondence<br>endations for corrective action                               |
| Action:                                   |                                           | $\sim$                | Recomme<br>Referral to<br>Reviewed                   | ndations for resolution<br>the Office of Licensing<br>individual record                        |
| *Remarks:                                 |                                           |                       | Reviewed<br>Verified Co                              | investigation report<br>orrective Action                                                       |
|                                           | Check Spelling                            |                       |                                                      | 4                                                                                              |
|                                           |                                           |                       |                                                      |                                                                                                |

2024

### DBHDS Advocate Report tab

This tab is only to completed by the assigned Advocate; however, may be observed by the provider.

The Advocate will date and select actions or participation taken during the investigation; and describe the actions and participation in the remarks field.

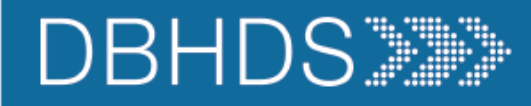

2024

LHRC tab

56

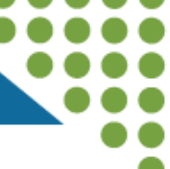

| Individual Complaint               | Accusation Witnesses Findings DBHDS Advocate Report                                             | LHRO |
|------------------------------------|-------------------------------------------------------------------------------------------------|------|
| CHRIS VERSION 5.2                  |                                                                                                 |      |
| Thor Odinso                        | n                                                                                               |      |
| Request/Review Date                |                                                                                                 |      |
| Request By Hearing Date            | Individual<br>Authorized Representative                                                         |      |
| LHRC Review Requested<br>By        | Cother                                                                                          |      |
|                                    | Review Request Withdrawn                                                                        |      |
|                                    | Extension Granted                                                                               |      |
| DECISION                           |                                                                                                 |      |
| Decision<br>(Check all that apply) | <ul> <li>Violation</li> <li>No Violation</li> <li>Made Recommendation</li> <li>Other</li> </ul> |      |
| Decision Date                      |                                                                                                 |      |
| Appealed to SHRC                   | O No O Yes                                                                                      |      |
| REMARKS                            |                                                                                                 |      |
| Remarks                            | Spelling                                                                                        |      |
| Save                               |                                                                                                 |      |

- The Advocate will complete this tab when a LHRC Hearing is needed or requested, noting the following:
  - ✓ Date LHRC hearing was requested or reviewed
  - Select whom requested the LHRC Hearing from the drop-down menu
  - $\checkmark\,$  Date of the hearing

SHRC

(or indicating if the hearing request was withdrawn; or an extension for the investigation was granted)

- Decision: The decision of the LHRC will be noted, the date the decision was made by the LHRC, and if there is an appeal of the LHRC decision
- Remarks: The Advocate will note remarks pertaining to the hearing or recommendations from the hearing

| Individual Complaint                                           | Accusation witnesses Findings DBHDS Advocate Report LHRC SHRC        | ndivigual Compaint Accusation Witnesses Findings DBHDS Advocate Report LERC SHRC                                                                                                    |  |  |  |  |  |  |
|----------------------------------------------------------------|----------------------------------------------------------------------|----------------------------------------------------------------------------------------------------|--|--|--|--|--|--|
| CHRIS VERSION 5.2                                              |                                                                      |                                                                                                    |  |  |  |  |  |  |
| Thor Odinson                                                   |                                                                      |                                                                                                    |  |  |  |  |  |  |
| Request Date                                                   |                                                                      | HRIS VERSION 5.2                                                                                                    |  |  |  |  |  |  |
| SHRC Review Requested<br>By<br>(Check all that apply)          | DBHDS Advocate Individual Authorized Representative Director Other   | The Advocate will complete this tab when an SHRC                                                                                                    |  |  |  |  |  |  |
| Review/Hearing Date                                            |                                                                      | request/review is requested (via appeal of LHRC decision)                                                                                                    |  |  |  |  |  |  |
|                                                                | Individual Review Request Withdrawn                                  | request/review is requested (via appear of Errice decision),                                                                                                    |  |  |  |  |  |  |
|                                                                | Extension Granted                                                    | noting the following:                                                                                                    |  |  |  |  |  |  |
|                                                                | Director's Review Request Denied                                     | ✓ Data the SHPC review (hearing was made                                                                                                    |  |  |  |  |  |  |
| DECISION                                                       |                                                                      | Date the Shrke review/ realing was made                                                                                                    |  |  |  |  |  |  |
| Decision<br>(Check all that apply)<br>Decision Date<br>Remarks | Violation No Violation Concurred with LHRC Made Recommendation Other | <ul> <li>Whom made the SRCH review/hearing request</li> <li>The date of the hearing         <ul> <li>*Or if the review/hearing request was withdrawn, denied             or an extension granted it will be selected</li> </ul> </li> </ul> |  |  |  |  |  |  |
| COMMISSIONED                                                   | Check Spelling                                                       | <b>Decision:</b> The SHRC decision, the decision date, and remarks                                                                                                    |  |  |  |  |  |  |
| COMMISSIONER                                                   |                                                                      | I from the hearing will be noted here.                                                                                                    |  |  |  |  |  |  |
| Date Notified                                                  |                                                                      |                                                                                                    |  |  |  |  |  |  |
| Date of Response/Action                                        |                                                                      |                                                                                                    |  |  |  |  |  |  |
| Response/Action                                                | Check Spelling                                                       | actions/remarks will be noted here.                                                                                                    |  |  |  |  |  |  |
| 2024                                                           |                                                                      |                                                                                                    |  |  |  |  |  |  |

# 57

SHRC tab

### **Considerations in Reporting**

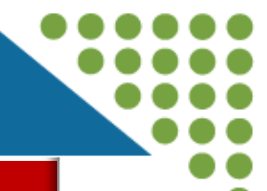

### **DO** report the following:

- Only report incidents in CHRIS that are alleged to have resulted in a human rights violation <u>12VAC35-115</u>, when that complaint is made by an individual receiving services, their surrogate decision maker, or their chosen representative. Individuals can file complaints with or without ANE *post discharge from a service*. There is no statue of limitations on reporting.
- Allegations of Abuse, Neglect, and/or Exploitation (ANE)
  - Three (3) or more incidents of peer-on-peer aggression involving the same peers within a seven (7) day timeframe
  - Incidents between peers involving sexual assault
- ✓ Falls that are a result of alleged ANE
- ✓ Injuries that are a result of alleged ANE
  - Improper use of restraints
  - Injury sustained during restraints
- Deaths which are a result of known (or suspected) ANE
  - Deaths that occur unexpectedly
  - Deaths with "suspicious" circumstances

#### **DO NOT** report the following:

- X A review of an incident where there is no complaint, identified pattern, or determination that a human rights violation may have occurred is not reportable to the Office of Human Rights (OHR) in CHRIS. However, these may still be reportable to the <u>Office of Licensing</u> if they meet the definition of a serious incident.
- X Complaints with or without ANE that does not occur during the provision of the provider's service and the alleged abuser is not an employee, contractor or volunteer of the provider is not reportable to the OHR.
- **X** Falls that are not result of ANE
- X Injuries that are not a result of ANE
- **X** Deaths that do not involve ANE or are "suspicious" in nature
  - Expected Deaths
    - Terminal Illnesses
    - Individuals on hospice care

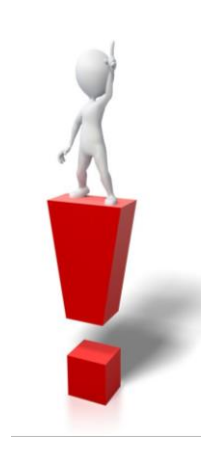

## DBHDS Reporting to Office of Licensing (OL) and Office of Human Rights (OHR)

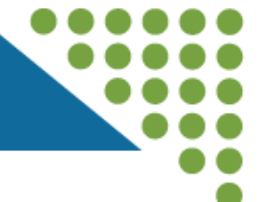

Should a provider require reporting to both OL and OHR, they should enter the OHR report first. The OL Serious Incident Report will have a space to enter the OHR CHRIS Abuse or Complaint Report number(s) in relation to the case.

|      | ndividual Allegation                                              |                                                                                              |  |  |  |  |
|------|-------------------------------------------------------------------|----------------------------------------------------------------------------------------------|--|--|--|--|
| - 10 |                                                                   |                                                                                              |  |  |  |  |
| HF   |                                                                   |                                                                                              |  |  |  |  |
| -    |                                                                   | CHRIS VERSION 5.2                                                                            |  |  |  |  |
| * (  | lenotes a required field                                          |                                                                                              |  |  |  |  |
|      | Thor Odinson                                                      | * denotes a required field                                                                   |  |  |  |  |
|      |                                                                   | Thor Odinson                                                                                 |  |  |  |  |
| Se   | elect an existing abuse case below or here to add a new incident. |                                                                                              |  |  |  |  |
|      |                                                                   |                                                                                              |  |  |  |  |
| - 1- | AbuseDate Description                                             | Select an existing complaint case below or here to add a new incident.                       |  |  |  |  |
| 1    | 29903 20240001 01-10-2024 -Who, What, When, Where, How -Snap Shot |                                                                                              |  |  |  |  |
| - 1  |                                                                   | Counter ComplaintDate Description                                                            |  |  |  |  |
|      |                                                                   | 4247 20240001 -10-2024 -Specify complaint details -Relief/Resolution requested by individual |  |  |  |  |
|      |                                                                   |                                                                                              |  |  |  |  |
|      |                                                                   |                                                                                              |  |  |  |  |
| - 1  | If this incident was reported to Human R                          | Rights, please enter number here                                                             |  |  |  |  |
| - 1  |                                                                   |                                                                                              |  |  |  |  |
|      | If abuse, enter CHRIS abuse # 20240001                            | complaint, enter CHRIS complaint # 20240001                                                  |  |  |  |  |
| 26   |                                                                   |                                                                                              |  |  |  |  |
|      | Was an internal investigation initiated?                          |                                                                                              |  |  |  |  |
| - 1  |                                                                   | O No O Yes                                                                                   |  |  |  |  |
| - 1  |                                                                   |                                                                                              |  |  |  |  |
| - 1  | If yes, indicate date begun:                                      |                                                                                              |  |  |  |  |
|      |                                                                   |                                                                                              |  |  |  |  |
| 024  |                                                                   | 59 <b>•</b> • •                                                                              |  |  |  |  |

### Office of Human Rights Regional Advocate Manager Contacts

60

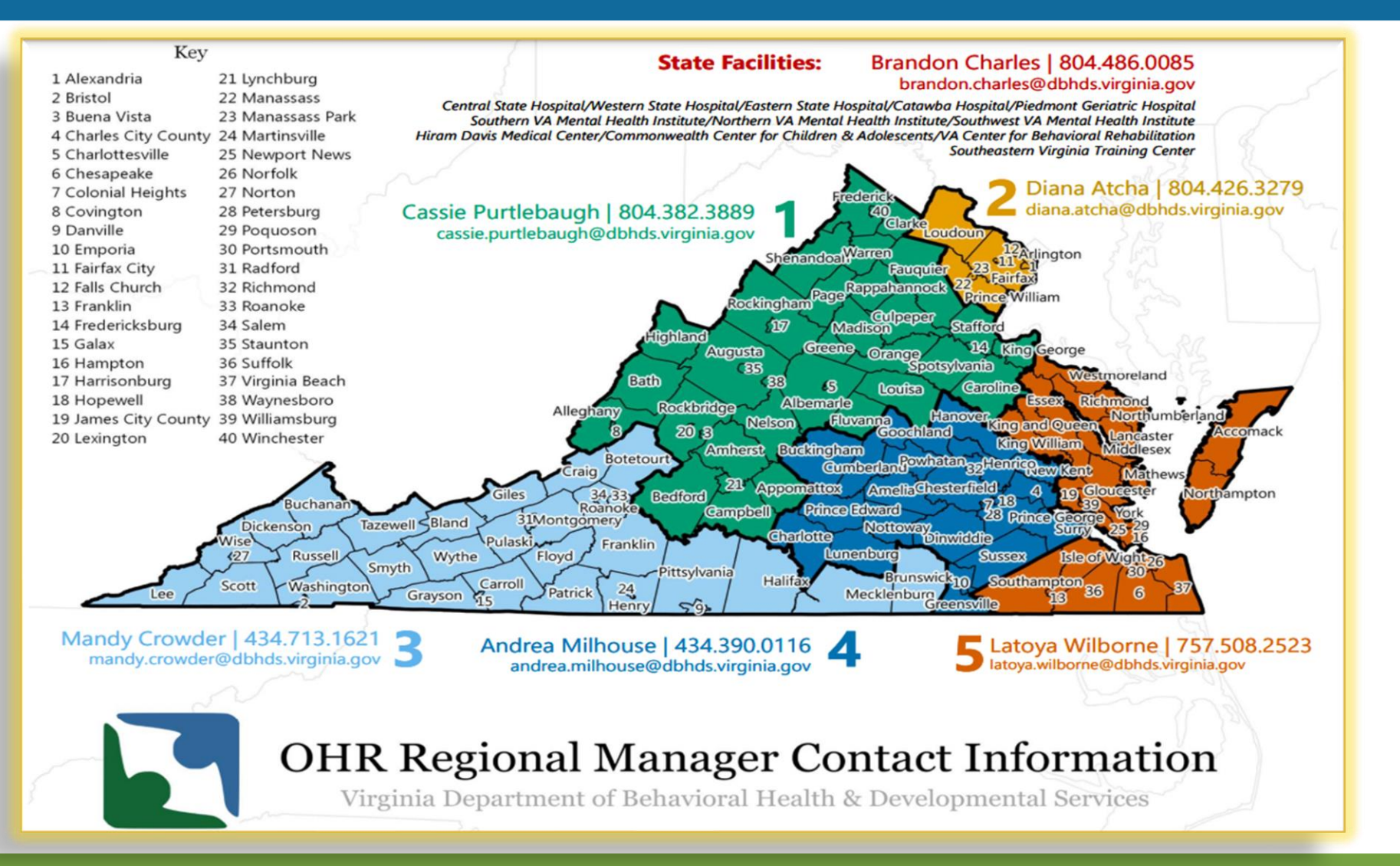

### OHR Web Page

- Resources for
  - Individuals
  - Licensed Providers
  - State-Operated Facilities
- Memos, Correspondence & Training
- Data & Statistics
- OHR Contact information
- \_\_\_

### Human Rights Regulations

\_\_\_

Alonzo Riggins, Training & Development Coordinator <u>Alonzo.riggins@dbhds.virginia.gov</u>

Jennifer Kovack, Associate Director Community Providers Jennifer.kovack@dbhds.virginia.gov

Taneika Goldman, State Human Rights Director <u>Taneika.goldman@dbhds.virginia.gov</u>